# ひと育ナビ・あいち 愛知県産業人材育成支援センター

ユーザー操作マニュアル

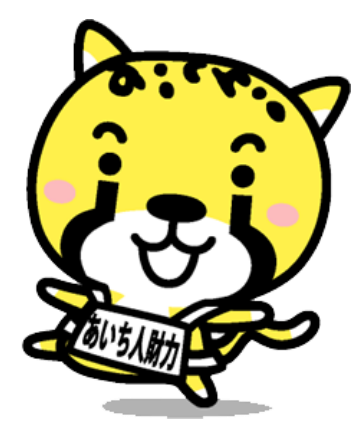

#### INDEX

| 大項目                                                      | 中項目            | 小項目                                 | ページ   |
|----------------------------------------------------------|----------------|-------------------------------------|-------|
| 1. 登録にあたって                                               | はじめにお読みください    |                                     | 2ページ  |
|                                                          | (1)基礎情報の登録     |                                     | 4ページ  |
|                                                          |                | ア.研修・講座をさがす<br>[研修・講座ナビ]            | 8ページ  |
| 2. 新規登録をする                                               | (2)詳細情報の登録     | イ.キャリア教育 支援企業をさがす<br>[キャリア教育ナビ]     | 12ページ |
|                                                          |                | ウ.あいちの表彰・認定企業をさがす<br>[中小企業ナビ]       | 15ページ |
|                                                          |                | エ.企業×学校の取組をさがす<br>[中小企業等×学校の取組レポート] | 18ページ |
|                                                          | (1)基礎情報の追加・編集  |                                     | 22ページ |
|                                                          |                | ア.研修・講座をさがす<br>[研修・講座ナビ]            | 25ページ |
| 3. 登録情報を<br>2. 2010 5555 555 555 555 555 555 555 555 555 | (2)詳細情報の追加・編集  | イ.キャリア教育 支援企業をさがす<br>[キャリア教育ナビ]     | 29ページ |
|                                                          |                | ウ.あいちの表彰・認定企業をさがす<br>[中小企業ナビ]       | 32ページ |
|                                                          |                | エ.企業×学校の取組をさがす<br>[中小企業等×学校の取組レポート] | 35ページ |
|                                                          |                | ア.情報の削除について                         | 38ページ |
|                                                          | (3)登録した情報の削除   | イ.企業×学校の取組をさがす<br>[中小企業等×学校の取組レポート] | 39ページ |
| 4.困った時は                                                  |                |                                     | 41ページ |
|                                                          | (1)用語説明等       |                                     | 44ページ |
| 5.附録                                                     | (2)ユーザー管理画面の遷移 |                                     | 45ページ |
|                                                          | (3)ユーザー管理画面一覧  |                                     | 46ページ |

#### 1.登録にあたって ~はじめにお読みください。

- ▶ 「登録・編集」は、管理者による「承認」の後、ポータルサイトに反映されます。
- ▶ 「登録・編集」は、パソコンでのみとなります。スマートフォン等ではできません。
- ▶ 情報登録時には、登録申請完了メールが配信されます。 ※メールの到着には多少お時間がかかる場合があります。
- ▶ メールが届かない場合はメールアドレスが間違っているか、メールの受信拒否設定をされている可能性があります。メールの受信拒否が設定されている場合は受信拒否設定を解除していただくか、[@aichi-hito.jp]をご指定のうえ、再登録してください。
- ▶ 上記を確認してもメールが届かない場合は、迷惑メール扱いになっている可能性があります。 迷惑メール設定を行っている場合は[@aichi-hito.jp]からのメールの受信を許可してください。
- ▶ ご利用のプロバイダの設定によっては、必要なメールでも「迷惑メールフォルダ」等に入る場合 があります。受信トレイにない場合には「迷惑メールフォルダ」等をご確認ください。設定に よってはすぐに削除されている場合があります。

# 2.新規登録をする

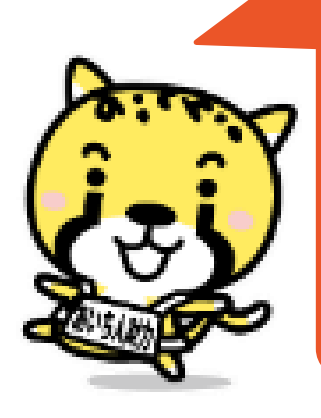

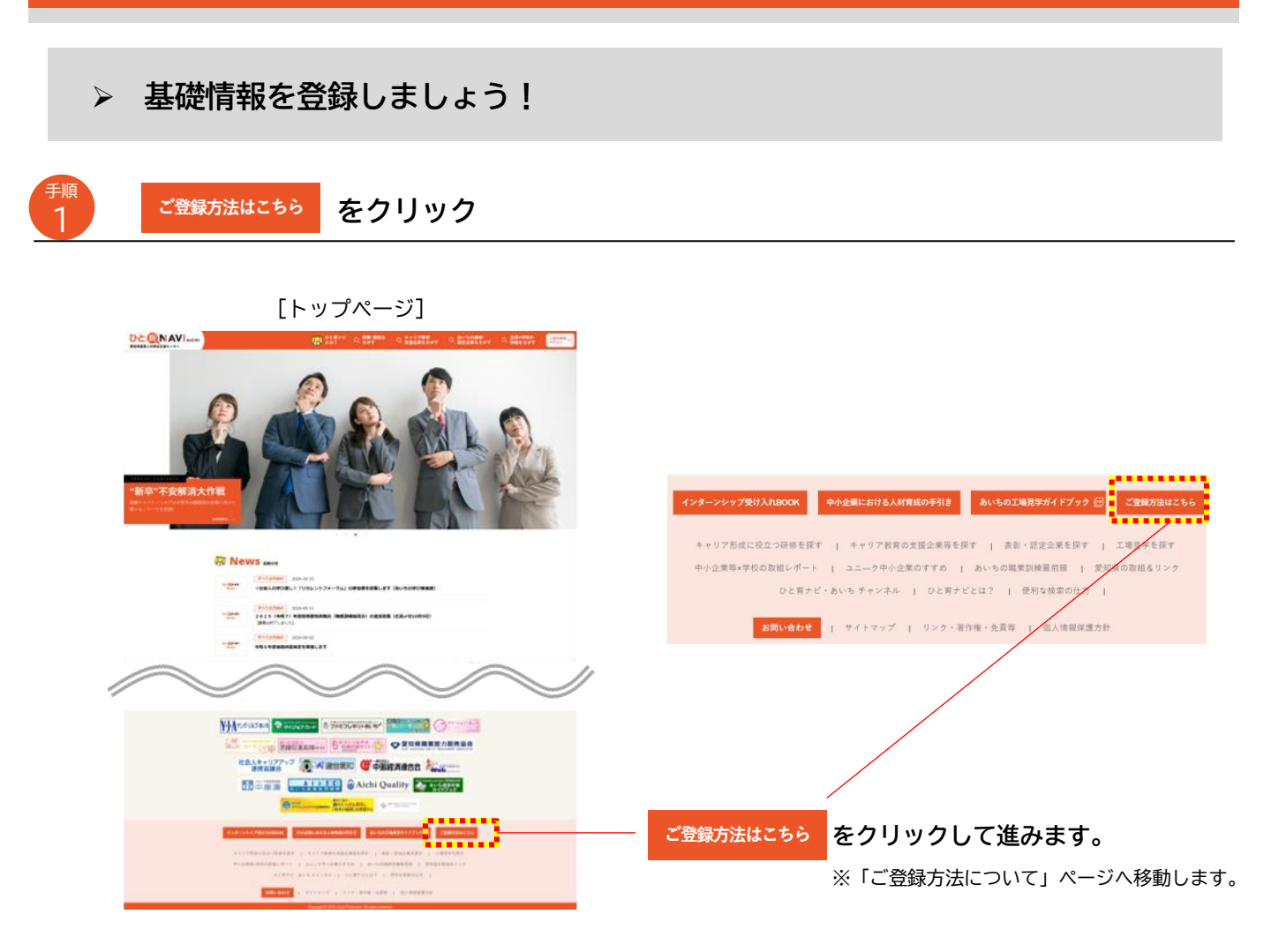

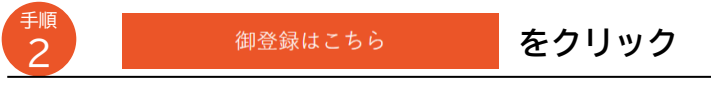

#### [御登録方法について]ページ

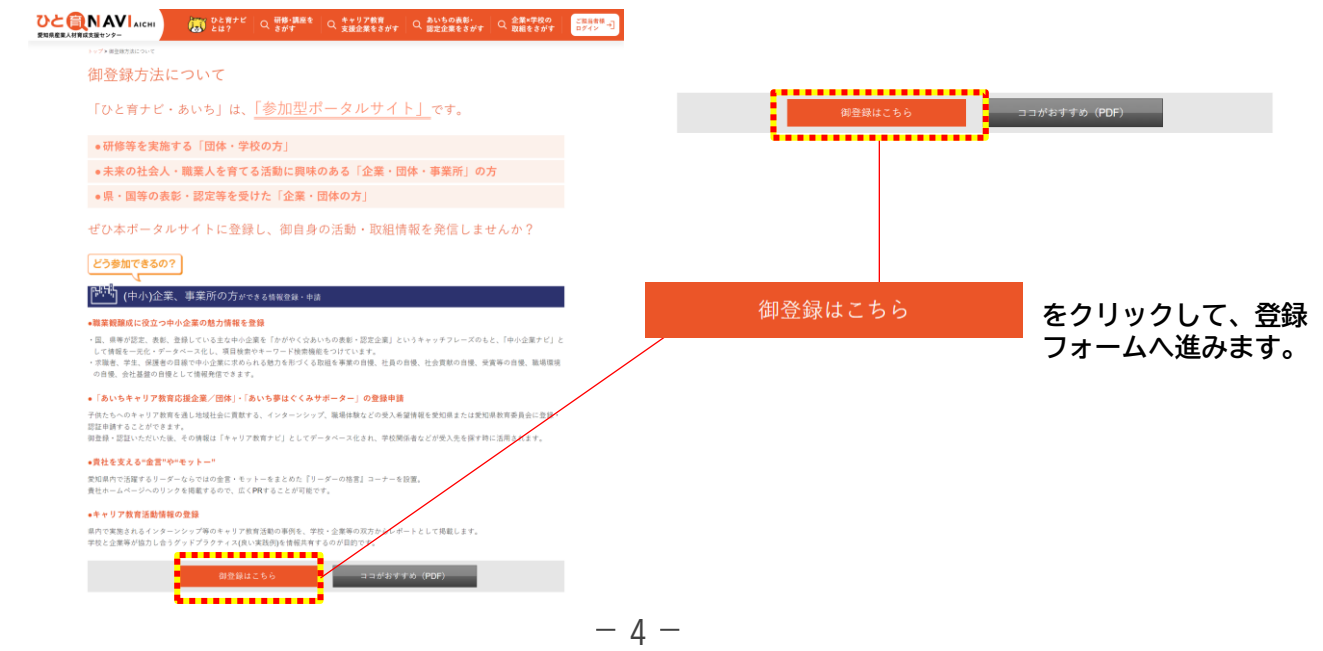

#### 「登録申請フォーム」に基礎情報を入力し申請する

~~~~

|                            |                       | L登録甲請フ:                | オーム」ページ              |                       | <u>*印は必須</u> 」     | <u>項目です。</u>      |
|----------------------------|-----------------------|------------------------|----------------------|-----------------------|--------------------|-------------------|
|                            | びと育ナビ<br>とは?          | Q 研修・講座を<br>さがす        | Q キャリア教育<br>支援企業をさがす | Q あいちの表彰・<br>認定企業をさがす | Q 企業×学校の<br>取組をさがす | ご担当者様 →<br>ログイン → |
| トッ <b>プ &gt;</b> 登録申請フォーム  |                       |                        |                      |                       |                    |                   |
| 登録申請フォ                     |                       |                        |                      |                       |                    |                   |
| 基本情報                       |                       |                        |                      |                       |                    |                   |
| ログインID薬                    | メールアドレス(登             | <sup>を録後の変更できません</sup> | (j)                  | 注意                    |                    |                   |
| 団体・企業・事業所等名 <mark>業</mark> | 例:ひと育ナビ株式             | 1.会社                   |                      |                       |                    |                   |
| ふりがな ※                     | 例:ひといくなびか             | いぶしきがいしゃ               |                      |                       |                    |                   |
| 代表電話番号 <mark>樂</mark>      | 例:012-345-678         | 9                      |                      |                       |                    |                   |
| FAX番号                      | 例:012-345-678         | 9                      |                      |                       |                    |                   |
| メールアドレス楽                   | 例:abc@.def.jp         | (ご連絡先メールアド             | レスです)                | 注意2                   |                    |                   |
| 担当者名 <mark>来</mark>        | 例:ひと育太郎               |                        |                      |                       |                    |                   |
| ふりがな薬                      | 例:ひといくたろう             | ò                      |                      |                       |                    |                   |
| 主な事業分野業                    | 選択してください              |                        |                      | ~                     |                    |                   |
| 事業の概要                      |                       |                        |                      |                       |                    |                   |
| 所在地兼                       | 選択してください<br>例:三の丸三丁目1 | 품 2 <del>특</del>       |                      | ~                     |                    |                   |
| 設立年                        |                       | 年                      |                      | 7                     |                    | -                 |
| 従業員数                       |                       | А.                     |                      | 注音の                   |                    |                   |
| 資本金                        |                       | m                      |                      |                       |                    |                   |
| 団体 · 企業URL                 | 例:http://@.abc        | .jp                    |                      |                       |                    |                   |
|                            |                       |                        |                      |                       |                    |                   |

#### ひと育ナビ登録 規約

「ひと育ナビ・あいち」利用規約

- 1「ひと育ナビ・あいち」への情報登録は、産業人材育成、キャリア教育に関わり県内に事業所等の拠点をもつ企業・団体、教育機関の皆様であれば、基本的にどなたでも登録することができますが、次の各号に該当する場合、情報登録が認められないことがあります。
- (1)次に該当する企業・団体
- ア 暴力団員による不当な行為の防止等に関する法律(平成三年法律第七十七号。以下「暴対法」という。)第二条第六号に規定する暴力団員(以下「暴力団員」 という。)が役員となっている企業、団体
- イ 暴対法第二条第二号に該当する暴力団又は暴力団員と密接な関係を有する企業・団体
  - ウ 風俗営業等の規制及び業務の適正化等に関する法律(昭和二十三年法律第百二十二号)第二条に該当する企業、団体

□ 利用規約に同意する

申請する

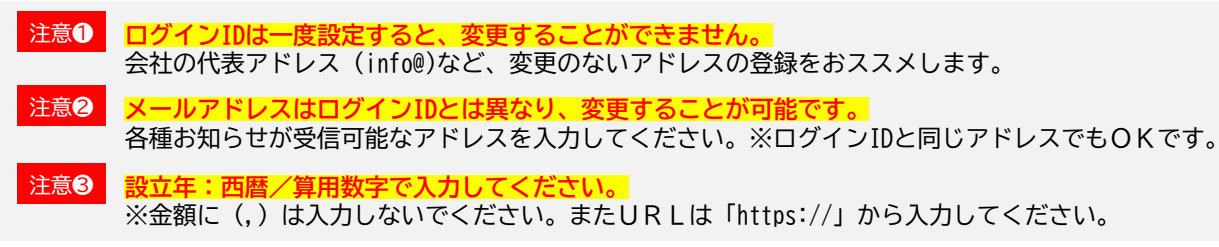

<sub>手順</sub> 4

#### 利用規約を読み、「利用規約に同意する」に√を入れ「申請する」をクリック

| [登録申請フォ                                                                                                    | ナーム]ページ                                                                                    |                                       |                         |
|----------------------------------------------------------------------------------------------------|--------------------------------------------------------------------------------------------|---------------------------------------|-------------------------|
|                                                                                                    | Q キャリア教育 Q あいちの表彰・ Q 空栗=学校の ロ<br>支援企業をさがす Q 認定企業をさがす Q 取組をさがす ロ                            | 1048 -J                               |                         |
| トップ→2019時7+-→<br>登録申請フォーム<br><sup>基本情報</sup>                                                                                                    |                                                                                            |                                       |                         |
| BETTYLIJ FA<br>ログイン国家<br>メールアドレス(支持法の文芸でさまでん)                                                                                                    |                                                                                            |                                       |                         |
| 回帰・企業・参加所得容 <b>後</b><br>例:ひと覚えば株式会社                                                                                                    |                                                                                            |                                       |                         |
| ふりがた 例:ひといくなびかぶしまがいしゃ                                                                                                    |                                                                                            |                                       |                         |
|                                                                                                    |                                                                                            | //                                    |                         |
|                                                                                                    |                                                                                            |                                       |                         |
| ひと育ナビ登録 規約<br>「ひと育ナビ・あいち」利用用的                                                                                                    |                                                                                            |                                       |                         |
| <ol> <li>「ひと居ナビ・あいち」への頃登登録は、産業人が育成、キャリアを買に関わり消<br/>たでも登録することができますが、306号に該当する場合、情報登録が認められ<br/>(1)次に該当する企業・団体</li> <li>(1)次に該当する企業・団体</li> <li>ア 素力(日産による不当な行為の防止等に関する法律(年点二年法律第七十七号。)</li> </ol> | 内に専業所等の拠点をもつ企業・団体、教育機関の目標であれば、基本的にどな<br>ないことがあります。<br>以下「尋対法」という」)第二条第六号に規定する尋力団員(以下「尋力団員) |                                       |                         |
| という。)が役員となっている企業、団体<br>イ 暴対法第二条第二号に該当する暴力団又は暴力団員と密接な関係を有する企業<br>ウ 風俗営業等の成制及び無務の適正化等に関する法律(認和二十三年法律第四二                                                                                           | <ul> <li>・団体</li> <li>+二号)第二条に該当する全集、団体</li> </ul>                                         |                                       |                         |
| ○利用規約に同意する<br>申請                                                                                                    | <i>t</i> る                                                                                 | 「甲請する」をクリ                             | ックします。                  |
|                                                                                                    | I                                                                                          | 注意 「利用規約に同意する」<br>完了することができま          | 」 に✓を入れないと申請を<br>ません。   |
| 「申請完了メー                                                                                                    | ・ル」が届きます。                                                                                  | 送信者:ひと育ナビ・あいち事                        | 務局 (info@aichi-hito.jp) |
| [メールイメージ]                                                                                                    | 件名:【ひと育ナビ・あいち                                                                              | 】基礎情報の登録が申請されまし                       | った                      |
|                                                                                                    |                                                                                            |                                       |                         |
|                                                                                                    |                                                                                            |                                       | 注意                      |
| このたびは、愛知県産業人材育成支援                                                                                                    | センター「ひと育ナビ・あいち」への                                                                          | D                                     |                         |
| 登録申請をいただきまして、ありがと                                                                                                    | うございます。                                                                                    |                                       | まだ登録は                   |
| 申請いただいた情報は、管理者にて内<br>承認までに1週間程度かかる場合がごさ                                                                                                    | 容を確認させていただきますので、<br><sup>*</sup> います。                                                      |                                       | 完了していません                |
| 承認が完了しましたら、改めて事務局                                                                                                    | からメールで御連絡差し上げますので                                                                          | でしばらくお待ちください。                         |                         |
| //                                                                                                    |                                                                                            | · · · · · · · · · · · · · · · · · · · |                         |
| 管理者が申請                                                                                                    | 内容の確認作業を行います                                                                               | す。(1週間程度かかる場合                         | かあります。)                 |
|                                                                                                    | ·                                                                                          |                                       |                         |
| 「承認完了メー                                                                                                    | ル」が届きます。                                                                                   | 送信者:ひと育ナビ・あいち事                        | 務局 (info@aichi-hito.jp) |
| [メールイメージ]                                                                                                    |                                                                                            | ▶ 件名:パスワード設定のお願                       | 頁しヽ<br>                 |
| 〇〇株式会社<br>〇〇 様<br>                                                                                                    |                                                                                            |                                       |                         |
| このたびは、愛知県産業人材育成支援<br>登録申請をいただきまして、誠にあり;                                                                                                    | センター「ひと育ナビ・あいち」へ0<br>がとうございます。                                                             | )                                     |                         |
| 申請については、承認されました。<br>貴社(団体)のIDは以下のとおりです。                                                                                                    |                                                                                            | 手順                                    | URLをクリックして              |
| ID:00000.jp<br>会後信報登録をする際には必要ですの                                                                                                    | 、<br>で、紛生したい上う保管してください                                                                     | , 5                                   | パスワードの設定へ進む             |
|                                                                                                    | 以内に以下のリンクよりパスワードを                                                                          | 。<br>E作成する必要があります。 <mark>メー</mark>    | ール内のURLをクリックし、          |
| パスワードの設定が完了しましたら、                                                                                                    | 再度確認のメールが自動送信されます                                                                          | t. <mark>//</mark>                    | スワードを設定します。             |
| とのような情報が発信できるかなどを<br>以下のリンクから閲覧(ダウンロード)                                                                                                    | かかりやすく記載した「操作マニュフ<br>)することができます。                                                           | 2か」については、 注意 30                       | 日以内に設定を行ってください。         |
| http://aichi-hito.jp/pdf/operating<br>今後とも、「ひと育ナビ・あいち」を                                                                                                    | _manual.pdf<br>よろしくお願いいたします。                                                               |                                       |                         |
| //                                                                                                    | — 6                                                                                        |                                       |                         |

手順5のURLをクリックすると、ブラウザが立ち上がり、「パスワード設定」ページが表示されます。

| 10 パスワードを                                                            | を設定する                                                                                                    |                                                                                                    |
|----------------------------------------------------------------------|----------------------------------------------------------------------------------------------------|----------------------------------------------------------------------------------------------------|
| [パス                                                                  | マード設定]ページ                                                                                                    |                                                                                                    |
|                                                                      | *ビ Q 研想・課題を Q キャリア教育 Q あいちの表彰・ Q 企業・学校の [ 256年9 -]<br>2 さがす Q 支援企業をさがす Q 証定企業をさがす [ Q 和級をさがす ] [ 17イン -]                                                                                                    |                                                                                                    |
| ハスリード設定                                                              |                                                                                                    | パスワードを入力します。                                                                                                    |
| ご登録の逮捕用メールアドレスにパスワード支援用アドレス                                          | たが働きます。20日以内にアクセスしてください。                                                                                                    | 注意パスワードは半角英数字8文字以上、                                                                                                    |
|                                                                      | 送信する                                                                                                    | 32文于以下で設定での願いしより。                                                                                                    |
| <mark>注意</mark> <mark>メール</mark><br>万がー<br>「パス                       | <mark>/受信後、30日以内にパスワードの</mark><br>-URLの登録期限を過ぎてしまった場<br>、ワード再送付」へ進んでいただき                                                                                                    | <mark>設定作業をお願いします。</mark><br>湯合は、トップページ上部の「ご担当者様ログイン」から、<br>、再設定を行ってください。                                                                                                    |
| [トップページ]                                                             | ] [ご担当者様                                                                                                    | もログイン]ページ                                                                                                    |
|                                                                      |                                                                                                    | (COD-F<br>COD-F<br>COD-F |
| 1 「送信する.                                                             | 」ボタンをクリック                                                                                                    |                                                                                                    |
| [パス                                                                  | 、ワード設定]ページ                                                                                                    |                                                                                                    |
| <u>ひと食れAVIacen</u><br>204825ARR458559-<br>パスワード設定                    | К Q 8977 Q 4+9788 Q 4+9788 Q 8000880 Q 284980 C 284980 C 28498 Q 284980 C 28498 Q 284980 C 28498 Q 28498 Q 2849<br>С 2849 Q 2849 Q 2849 Q 2849 Q 2849 Q 2849 Q 2849 Q 2849 Q 2849 Q 2849 Q 2849 Q 2849 Q 2849 Q 2849 Q 2849 Q 2849<br>С 2849 Q 2849 Q 284 |                                                                                                    |
| ログイン用メールアドレス                                                         |                                                                                                    |                                                                                                    |
| ご豊康の道味用メールアドレスにパスワード変更用アドレス                                          | が無きす、2080以内にアクセスしてくたさい<br>送信する                                                                                                    | 「送信する」をクリックします。                                                                                                    |
|                                                                      | 7                                                                                                    |                                                                                                    |
|                                                                      | 録完了メール」が届きます。                                                                                                    | 送信者:ひと育ナビ・あいち事務局(info@aichi-hito.jp)                                                                                                    |
| [メールイメージ]                                                            | → 件名:【ひと育ナビ・あい                                                                                                    | ち】パスワードの登録が完了しました                                                                                                    |
| <br>〇〇株式会社<br>〇〇 様                                                   |                                                                                                    |                                                                                                    |
|                                                                      |                                                                                                    |                                                                                                    |
| 愛知県産業人材育成支                                                           | 援センター「ひと育ナビ・あいち」へのパスワー                                                                                                    | - ドの登録が完了しましたので、お知らせいたします。                                                                                                    |
| 以下のページ上部のC<br>http://www.aichi-                                      | ]グイン画面から、ログインしていただき、各種情<br>hito.jp                                                                                                    | 青報を御登録ください。                                                                                                    |
| どのような情報が発信<br>(ダウンロード)する<br>http://aichi-hito.ju<br>今後とも、「ひと育ナ<br>// | ≣できるかなどを分かりやすく記載した「操作マニ<br>らことができます。<br>p/pdf/operating_manual.pdf<br>-ビ・あいち」をよろしくお願いいたします。                                                                                                    | ニュアル」については、以下のリンクから閲覧                                                                                                    |
|                                                                      | メールが届いたら、基礎                                                                                                    | 情報の登録は完了です。                                                                                                    |
|                                                                      | 由請後、承認には1週間程度かか。                                                                                                    | る場合があります。                                                                                                    |
|                                                                      | 10日以上経過してもメールが届か                                                                                                    | 270日7709969。<br>ない場合は、愛知県産業人材育成支援センター                                                                                                    |
| Aliso Ality                                                          | (雷話:052-954-6365 またはメー                                                                                                    | ル:sangvo-iinzaisien@pref.aichi.lg.ip)まで                                                                                                    |
|                                                                      |                                                                                                    |                                                                                                    |

#### ▶ [研修・講座ナビ] に新規の情報を登録しましょう。

※ポータルサイトの「研修・講座をさがす」に反映されます。

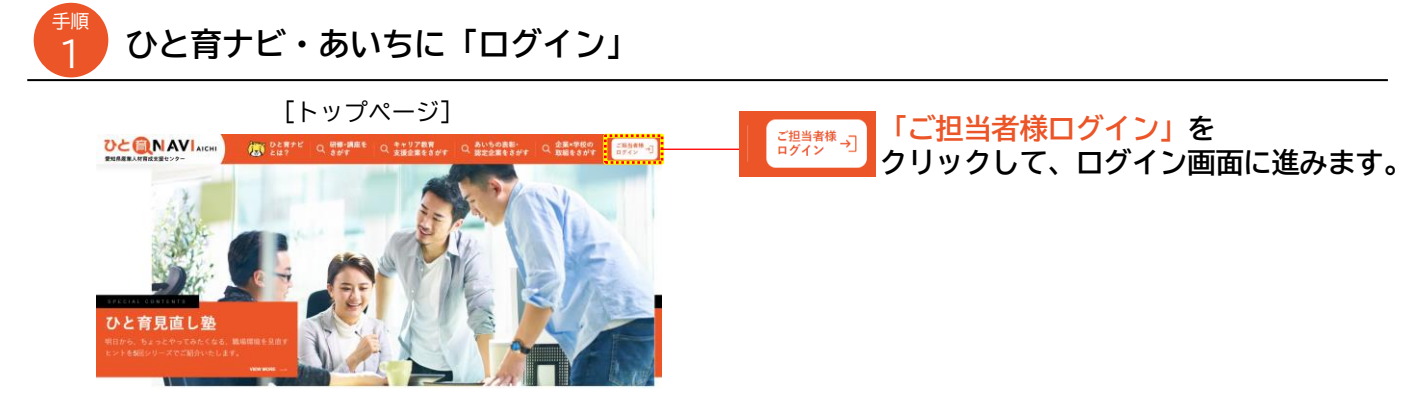

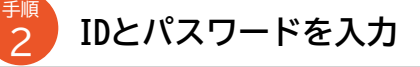

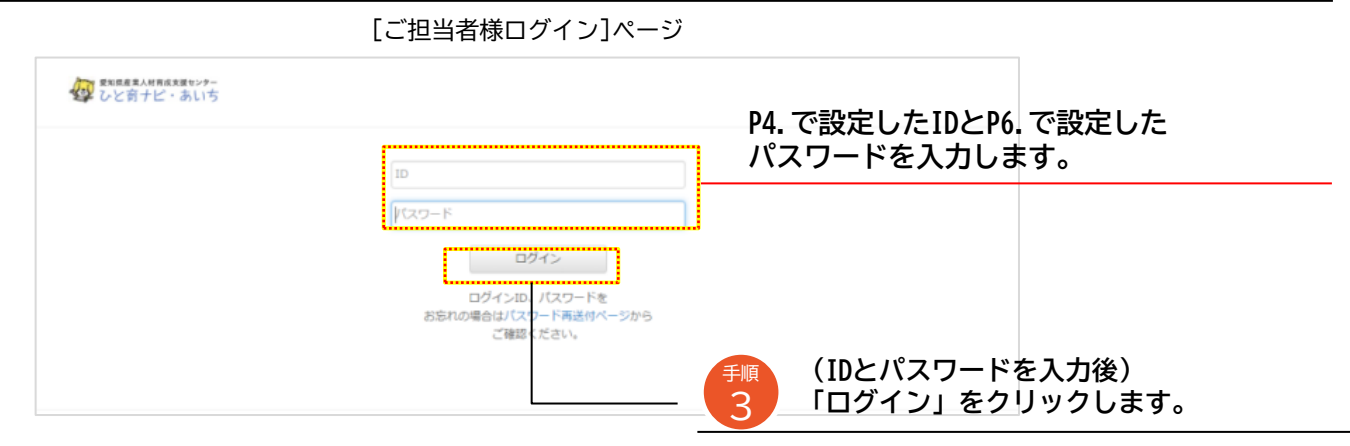

クリックすると管理メニュー画面に移動します。

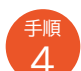

「[研修・講座ナビ] 情報の登録・編集」をクリック

| 20日日日 日本 日本 日本 日本 日本 日本 日本 日本 日本 日本 日本 日本 | /##### <i>##</i><br>ビ・あいち                              |                                              |                                          |                                                     | マニュアルダウンロー                                 | r<br>0779k   |       |         |     |
|-------------------------------------------|--------------------------------------------------------|----------------------------------------------|------------------------------------------|-----------------------------------------------------|--------------------------------------------|--------------|-------|---------|-----|
|                                           | 基礎情報の登録・編集                                             | [中小企業ナビ]                                     | 青報の登録・編集                                 | [研修・講座ナビ                                            | ]情報の登録・編集                                  | [研修・<br>クロック | 講座ナビ] | 情報の登録・編 | 編集で |
|                                           | 企業名・団体名や主な事業分野等、ご<br>利用者に関する基礎情報の登録・編集<br>力行えます。       | 【魅力的な中小企<br>る、企業の自慢な<br>や、企業の自慢な<br>登録・編集が行え | 業を探す】に関す<br>業商等の任意情報<br>ど、基礎情報以外の<br>ます。 | 197198 - and 生<br>対象・分野・レベ、<br>修・講習・講座・<br>の登録・編集が行 | ▲妹ソーに同头の、<br>ル等の職業訓練研<br>セミナーの実施情報<br>えます。 |              | 0898  |         |     |
|                                           | [中小企業等×学坊<br>情報の登                                      | 200取組レポート]<br>録・編集                           | [キャリア教育ナヒ                                | ]情報の登録・編集                                           |                                            |              |       |         |     |
|                                           | 県内で実施される-<br>のキャリア教育活動<br>企業等の双方からし<br>4. 始帯 4.55 - 55 | (ンターンシップ等<br>かの事例を、学校・<br>マポートとして登           | 【子供達への「キー<br>す】に関する、活<br>エリア等のキャリ        | ャリア教育」を探<br>動内容・対象・受入<br>ア教学士                       |                                            |              |       |         |     |

手順

[研修・講座]情報のExcelファイルをダウンロード

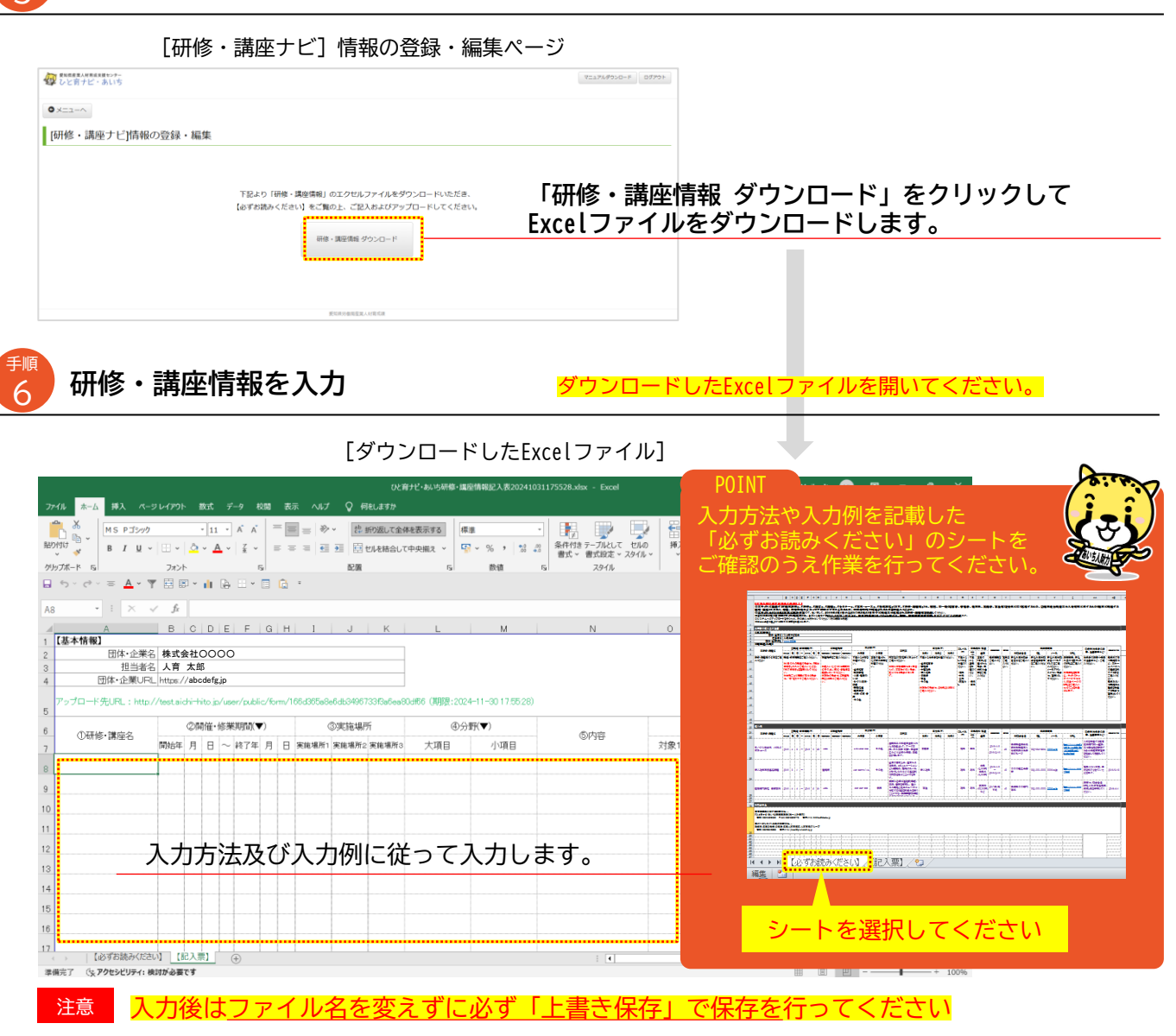

## 入力したExcelファイルをアップロード

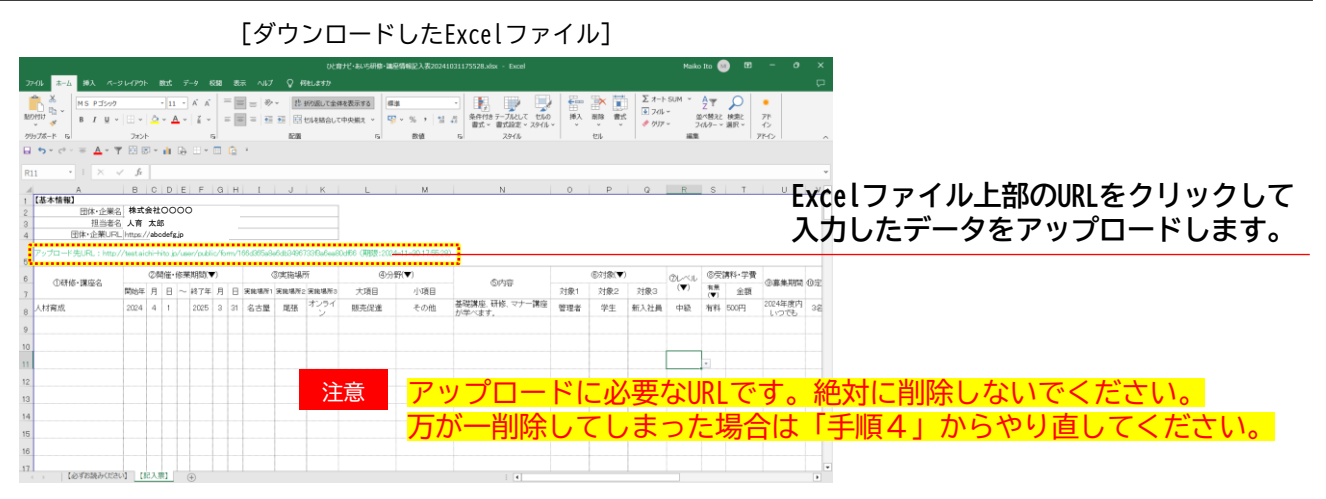

2ー(2). 新規登録をする 〜詳細情報の登録 ア.研修・講座をさがす[研修・講座ナビ]

手順7のURLをクリックすると、ブラウザが立ち上がりファイルの登録ページが表示されます。

研修・講座を

さがす

Q

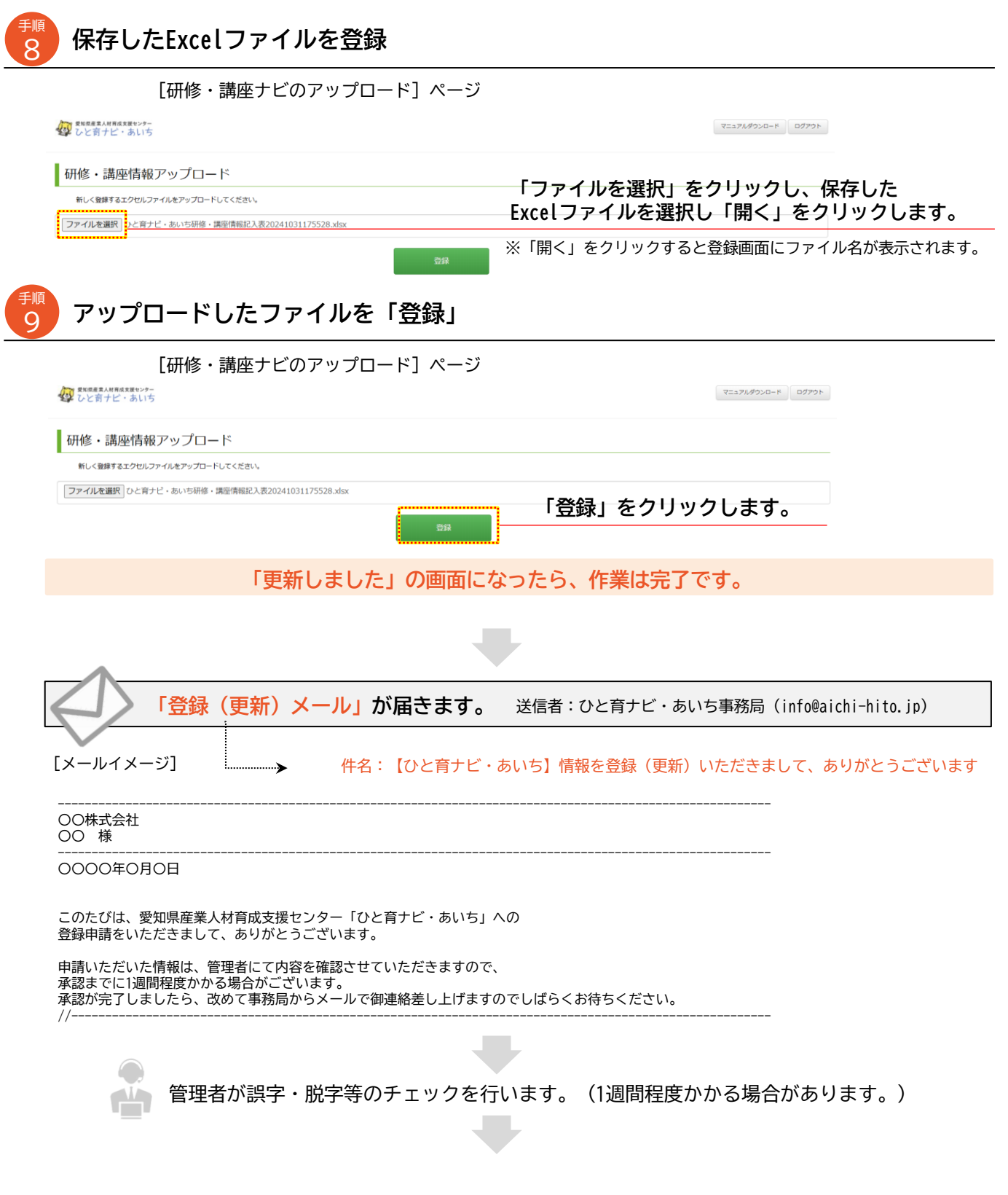

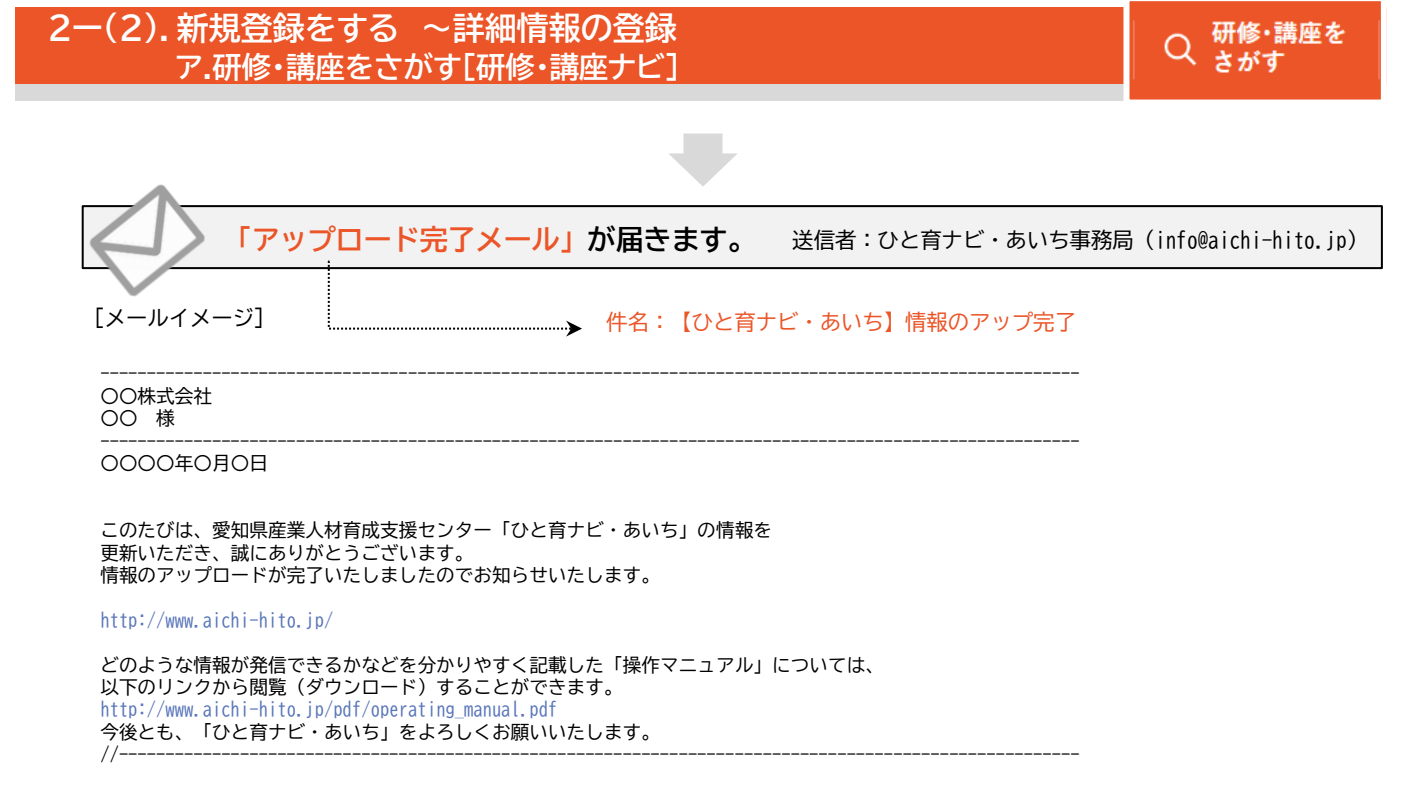

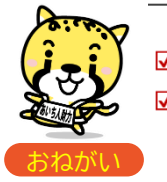

☑ 本サイトに登録できる情報は、広く一般の方が受講できる研修・講座に限らせていただきます。
 ☑ ダウンロードいただいたExcelの有効期限は1カ月間のみ、アップロードは1回限りとなります。
 期限切れ等でアップロードできない場合は、再度ダウンロードのうえ、入力をお願いします。

※ポータルサイトの「キャリア教育 支援企業をさがす」に反映されます。

Q キャリア教育 支援企業をさがす

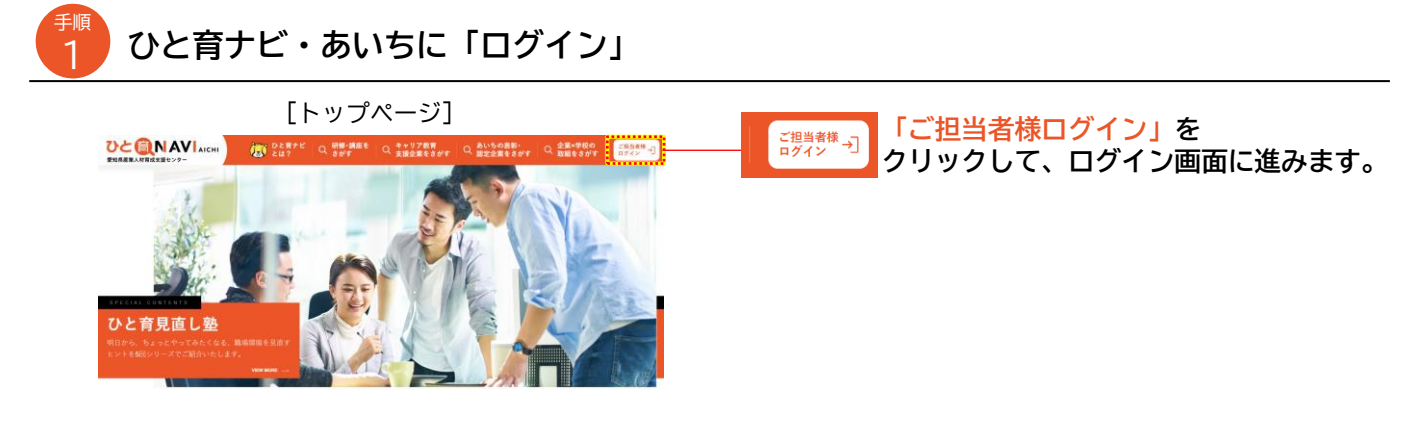

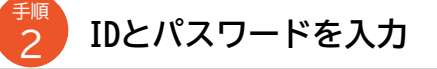

4

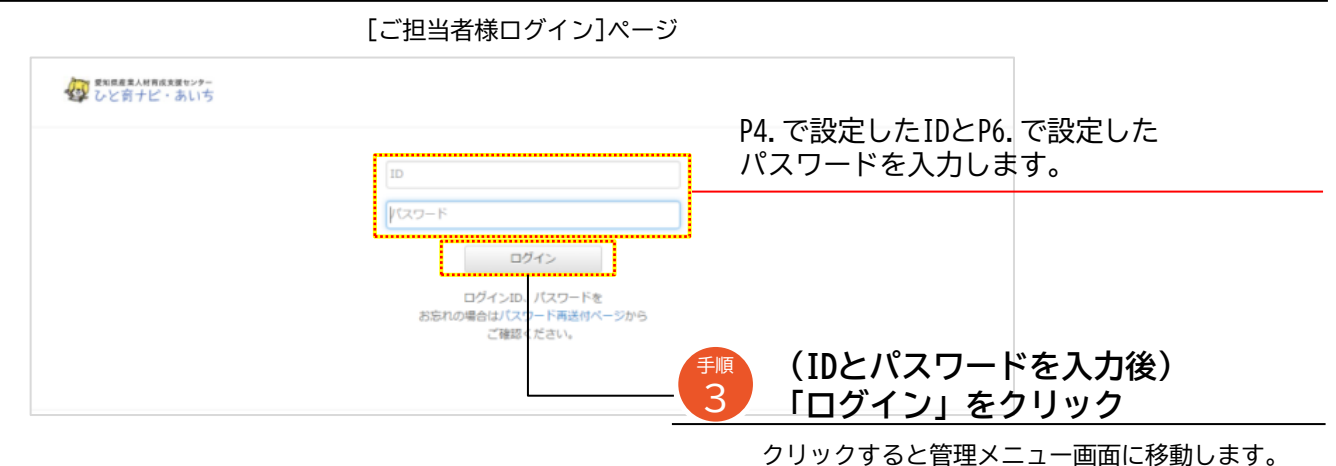

## 「[キャリア教育ナビ]情報の登録・編集」をクリック

[ユーザー管理メニュー]ページ

#### 

|                                                                                                    | 1115                    |       |      |          |            | 7227)   | 1970-F 0770F |
|----------------------------------------------------------------------------------------------------|-------------------------|-------|------|----------|------------|---------|--------------|
| ●メニューに戻る                                                                                                    |                         |       |      |          |            |         |              |
| [キャリア教育                                                                                                    | テビ]情報の                  | 登録·編集 |      |          |            |         |              |
| ューザー基本作                                                                                                    | 報詳細                     |       |      |          |            |         |              |
| -#8 :                                                                                                    |                         |       |      |          |            |         |              |
| (け入れ先所在地:                                                                                                    |                         | L)    |      |          |            |         | •            |
| 【種:                                                                                                    |                         | L)    |      |          |            |         | •            |
| E894#3 101 :                                                                                                    | □ 随時                    |       |      |          |            |         |              |
| ŧ入れ担当TEL:                                                                                                    | _1月 • ~<br>例:000-000-00 | 12月 * |      |          |            |         |              |
| 入れ担当FAX:                                                                                                    | 例:000-000-00            | 2     |      |          |            |         |              |
| 長れ担当メール:                                                                                                    | 위 : 000@aaa.aa          | a.jp  |      |          |            |         |              |
| EX.thurel:                                                                                                    | 例:http://000.j          | >     |      |          |            |         |              |
| 1入、支援が可能な活動・                                                                                                    | 1 <del>0</del><br>-/40  | 09K   | ##¥6 | 19923974 | 寄始学校・高校専芸科 | Resided | 大学(現大を含む)    |
| レターンシップ                                                                                                    | -                       | -     | 8    | 8        | 8          | 8       | 8            |
|                                                                                                    |                         | 0     |      | 0        |            |         |              |
| と無导の発学<br>I開インクビュー                                                                                                    |                         |       |      |          |            |         |              |
| 1歳早の見学<br>1歳インクビュー<br>10余々族                                                                                            | -                       | U     |      |          |            |         |              |
| <ul> <li>1000年の長年</li> <li>1000年の長年</li> <li>1000年の長年</li> <li>1000年の長年</li> <li>1000年の長年</li> <li>1000年の長年</li> </ul> | -                       |       |      |          |            |         |              |

Q キャリア教育 支援企業をさがす

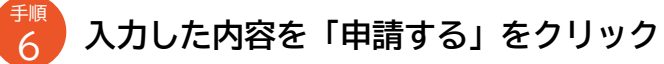

//-

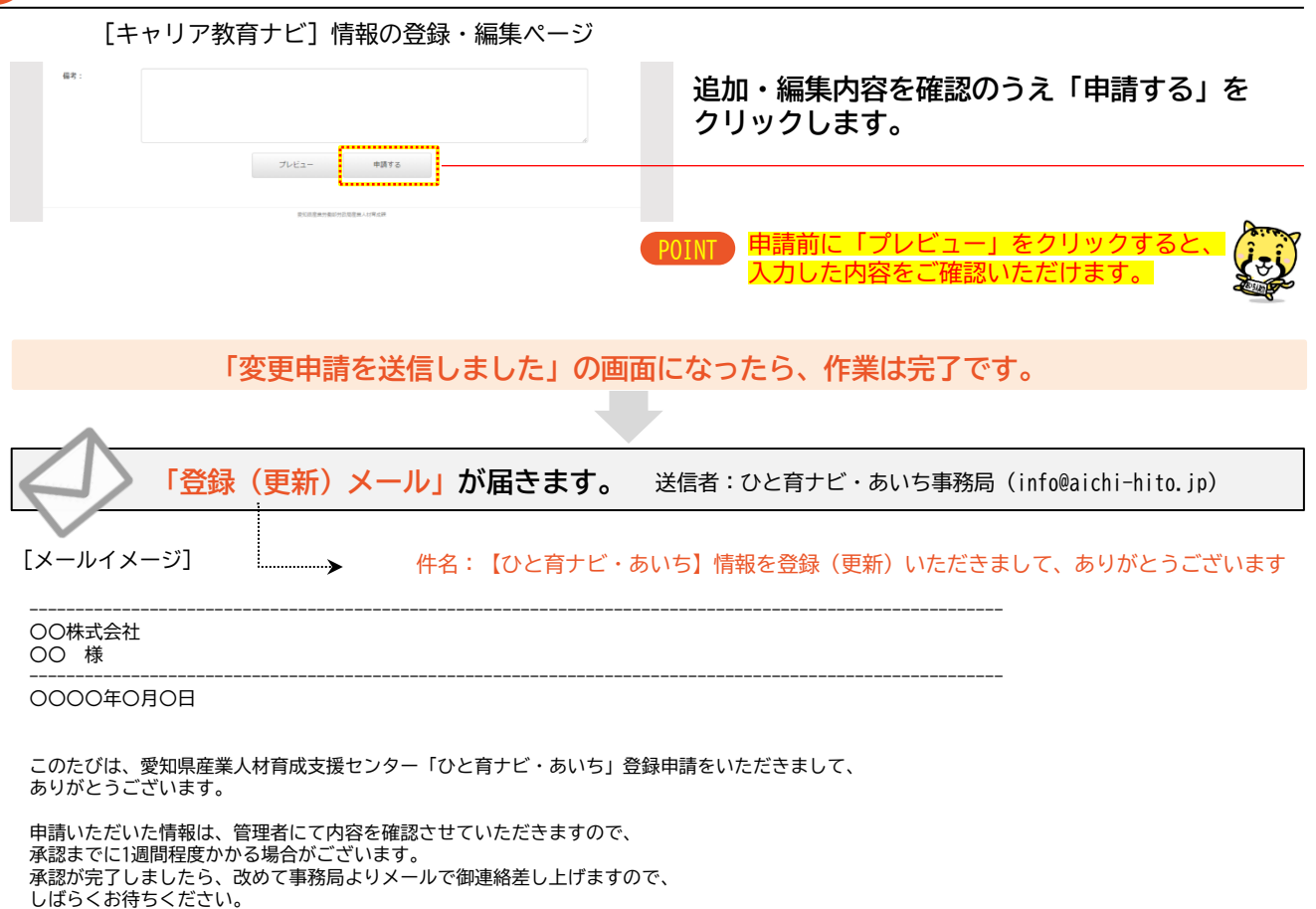

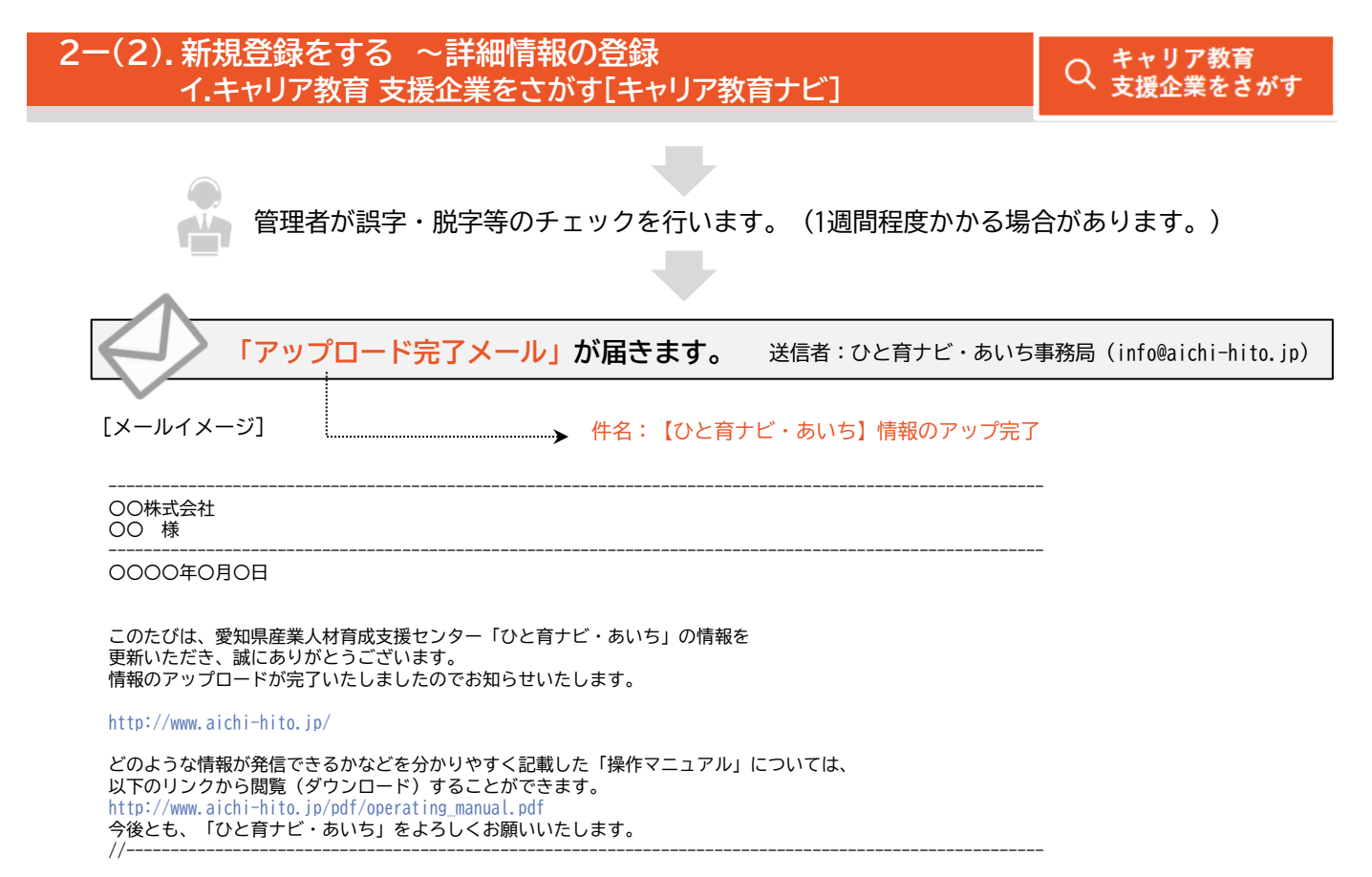

### > [中小企業ナビ]に新規の情報を登録しましょう。

※ポータルサイトの「あいちの表彰・認定企業をさがす」に反映されます。

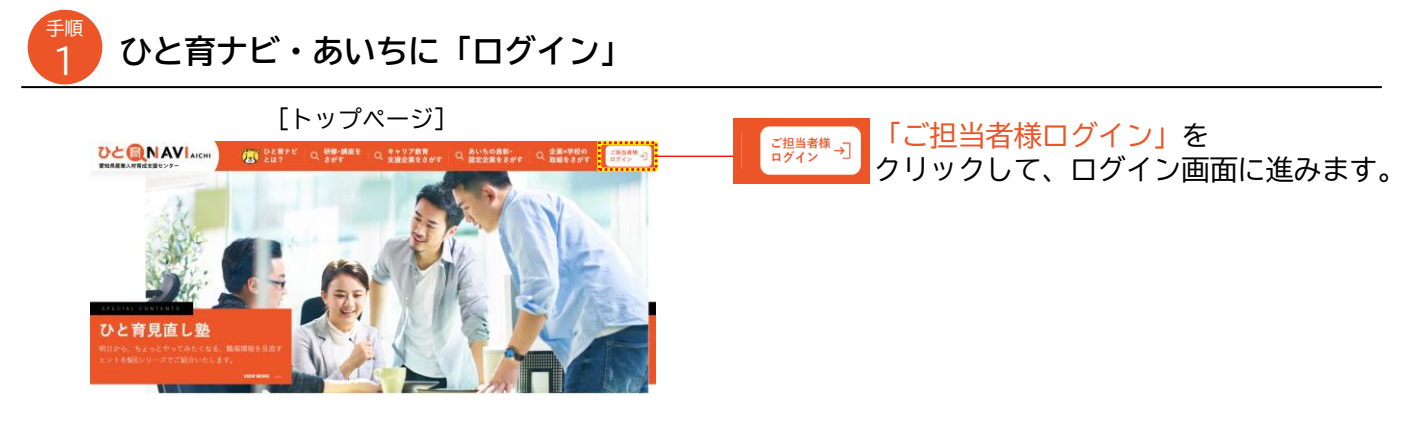

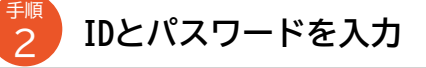

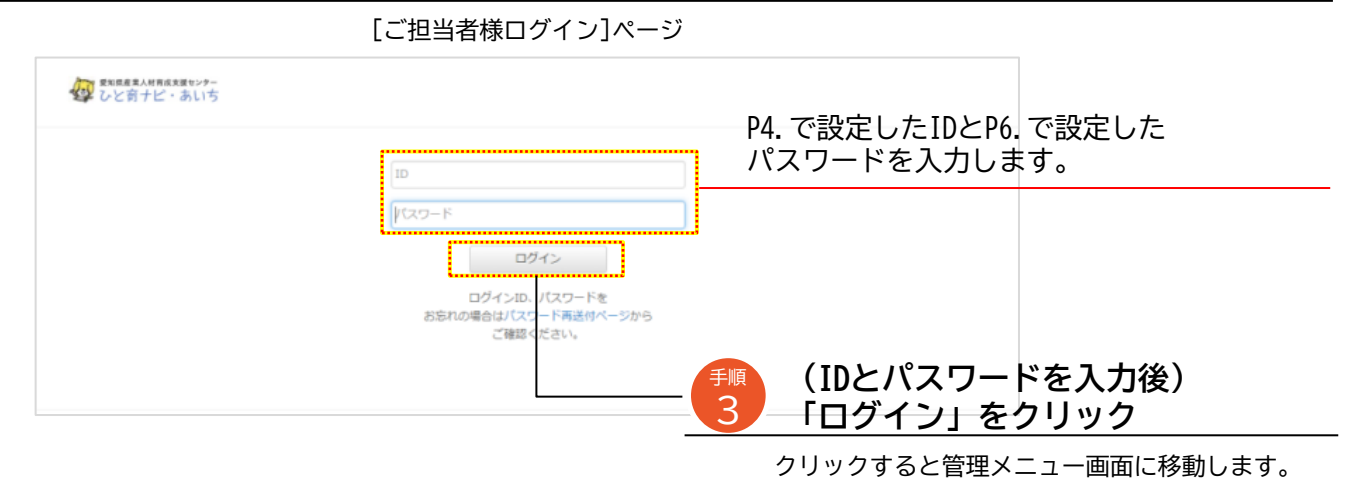

シリッショると官理メニュー回面に移動します。

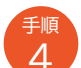

#### 「[中小企業ナビ]情報の登録・編集」をクリック

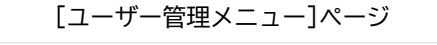

|                    |                                                    |                                             | [中小企           | :業ナビ] 情報の登 | 録・編集を |
|--------------------|----------------------------------------------------|---------------------------------------------|----------------|------------|-------|
|                    |                                                    |                                             | クリック           | します。       |       |
| 基礎情報               | の登録・編集 [中小企業ナビ                                     | ]情報の登録・編集 [研修・講座ナビ]情報の                      | <b>合禄・編集</b>   |            |       |
| 企業名・団体名<br>利用者に関する | ■主な事業分野等、こ し魅力的な中小症<br>「疑情報の登録・編集 る、設立・従業・         | 棄を採す)に関す 【「研修・講座」を探す】 年商等の任意情報 対象・分野・レベル等の場 | に関する、<br>鼻業訓練研 |            |       |
| が行えます。             | や、企業の自慢な<br>登録・編集が行え                               | と、基礎情報以外の修・講習・講座・セミナーの登録・編集が行えます。           | -の実施情報         |            |       |
|                    |                                                    |                                             |                |            |       |
|                    |                                                    |                                             |                |            |       |
|                    |                                                    |                                             |                |            |       |
|                    | [中小企業等×学校の取組レポート]<br>情報の登録・編集                      | [キャリア教育ナビ]情報の登録・編集                          |                |            |       |
|                    | [中小企業等×学校の取組レポート]<br>情報の登録・編集<br>回内で実施されるメンターンシップ第 | [キャリア教育ナビ]情報の登録・編集<br>「子母達への「キャリア教育」を探      |                |            |       |

Q あいちの表彰・ 認定企業をさがす

## 登録する情報を入力

<sub>手順</sub> 5

|                    | 8889-57-<br>- 80.1%                                                                                                    | 8772                                                                                                    |
|--------------------|----------------------------------------------------------------------------------------------------|----------------------------------------------------------------------------------------------------|
| ● ×===-へ<br>[中小企業] | 9.00×7001+880<br>まナビ)情報の登録・編集                                                                                                    |                                                                                                    |
| SIGNO S            | **                                                                                                    |                                                                                                    |
| 【中小企業力と            | と]情報の登録・編集                                                                                                    |                                                                                                    |
| NH - BURN          | ・ ちなごういた#         ・ ちななおを見る#           ・ 気気などういた#         ・ ダ気ななおを見る#           ・ 気気などいういついいという         ・ メスロを入れたのから大きいのた           ・ 気気などいかがいのかい         ・ スロなどハクシーク#           ・ スロなどハクシーク#         ・ ペラななどのほどのあ           ・ スロなどハクシーク#         ・ ペラななどのほどのあ           ・ スロなどハクシーク#         ・ ペラなななどのほどのあ           ・ スロなどハクシーク#         ・ ペラななななどのなどのあ           ・ たりのななななままま         ・ ペスロなどハクシーク#           ・ たりのなななままま         ・ ペスロなどのまたの                                                                                                    | 受賞・認定実績を選択します。(複数選択可)                                                                                                |
| 夢菜の白皙              | ・ 約・サインスを見てきた。<br>第一日、日本のキャップを見てきため、この第一日の第一日の第一日のキャップを見てきた。そこしてはない。<br>第一日の前のこの形式のように、この第一日の第一日の第一日の時代でしたのです。<br>そこしていため、日本の日の日の日の「日本の日」、「日本の日」、「日本日」、「日本の日」、「日本の日」、「日本日」、「日本日」、「日本日」、「日本日」、「日本日」、「日本日」、「日本日」、「日本日」、「日本日」、「日本日」、「日本日」、「日本日」、「日本日」、「日本日」、「日本日」、「日本日」、「日本日」、「日本日」、「日本日」、「日本日」、「日本日」、「日本日」、「日本日」、「日本日」、「日本日」、「日本日」、「日本日」、「日本日」、「日本日」、「日本日」、「日本日」、「日本日」、「日本日」、「日本日」、「日本日」、「日本日」、日本日」、 |                                                                                                    |
| 総員の前輩              | 「私」、日外やくらか一般では歴史後のでいるムジギ部はよらかの統定ですが、日本にメージンが技工作品が上が明確性れなうことが<br>発展に多いです。                                                                                                    |                                                                                                    |
| 社会資産の白糖            | R: BR BROOFFRISSCOMBRENTSTORT, REPORTABLET, COBSTORTST.                                                                                                    | 貴社の自慢について入力します。                                                                                                    |
| 受賞等の白髪             | я - нелозо Гавидания сонструкци, мирова инализациенти.                                                                                                    | 参考<br>・事業の自慢…業界内シェアや自社製品など<br>・社員の自慢…人材育成やファークな資格を持つ社員                                                               |
| 戦雄国境の日留            | 8. Revis-Baserty, 0-05-01530-Separation Relationshipstratist, m<br>EACPON-MEASEDBUCUST.                                                                                                    | ・社会貢献の自慢…インターンシップ協力や地域貢献<br>・受賞等の自慢…会社の受賞履歴や認定者の人数など                                                                 |
| 会社基础の作用            | 第:・チアメーカーの生ますおもちのの、第三した世界整整がみのます。                                                                                                    | ・職場環境の自慢…設備や福利厚生など<br>・会社基盤の自慢…グループ会社や海外支社など                                                                         |
| x-r>iliti          | ○○公本書記: 単行されていながん                                                                                                    | ※共体例は、 91 下内でご確認てたさい。                                                                                                |
| その他の写真             | 一般のななない<br>一般のないではない<br>したのではない                                                                                                    |                                                                                                    |
|                    | 2011年1月1日 - 1997年1日 - 1997年1月 - 1997年1日 - 1997年1日 - 1997年10000000000000000000000000000000000                                                                                                    |                                                                                                    |
| リーター病素き            |                                                                                                    |                                                                                                    |
| リーダー氏名             |                                                                                                    |                                                                                                    |
|                    |                                                                                                    |                                                                                                    |
|                    |                                                                                                    |                                                                                                    |
|                    | ▶ 注意 · 掲載す                                                                                                    | る写真(ファイル形式は「JPEG」に限る)を1枚ずつ選んでください。                                                                                   |
|                    | <br>・写真の                                                                                                    | ファイルサイズ(1MB以下を推奨)は調整されるため自由です。                                                                                       |
|                    | ・写真の                                                                                                    | 説明文は20文字程度で入力してください。                                                                                                 |
|                    |                                                                                                    |                                                                                                    |
| л. <b>н</b>        | っした内容を「申請する」                                                                                                    | をクリック                                                                                                    |
| 人乙                 |                                                                                                    |                                                                                                    |
| 人兀                 | [中小企業ナビ] 情報の登録・編                                                                                                    | 集ページ                                                                                                    |
| <b>人7.</b>         | [中小企業ナビ]情報の登録・編                                                                                                    | <sup>集ページ</sup><br>追加・編集内容を確認のうえ                                                                                     |
| <b>人7.</b>         | [中小企業ナビ]情報の登録・編                                                                                                    | 集ページ<br>追加・編集内容を確認のうえ<br>「由請する」をクリックします                                                                              |
| <b>人</b> 7.        | [中小企業ナビ] 情報の登録・編                                                                                                    | 集ページ<br>追加・編集内容を確認のうえ<br>「申請する」をクリックします。                                                                             |
| <b>人7.</b>         | [中小企業ナビ] 情報の登録・編                                                                                                    | 集ページ 追加・編集内容を確認のうえ 「申請する」をクリックします。                                                                                   |
| <b>人7.</b>         | [中小企業ナビ] 情報の登録・編<br>フレビュー *****                                                                                                    | <ul> <li>追加・編集内容を確認のうえ</li> <li>「申請する」をクリックします。</li> <li>POINT 申請前に「プレビュー」をクリックすると、<br/>入力した内容をご確認いただけます。</li> </ul> |
| <b>入7.</b>         | [中小企業ナビ] 情報の登録・編<br>21년2- 19373<br>FORMEROZZELING<br>「中小企業ナビの変更申請を                                                                                                    | 追加・編集内容を確認のうえ<br>「申請する」をクリックします。   POINT 申請前に「プレビュー」をクリックすると、 入力した内容をご確認いただけます。   送信しました」の画面になったら、作業は完了です。           |

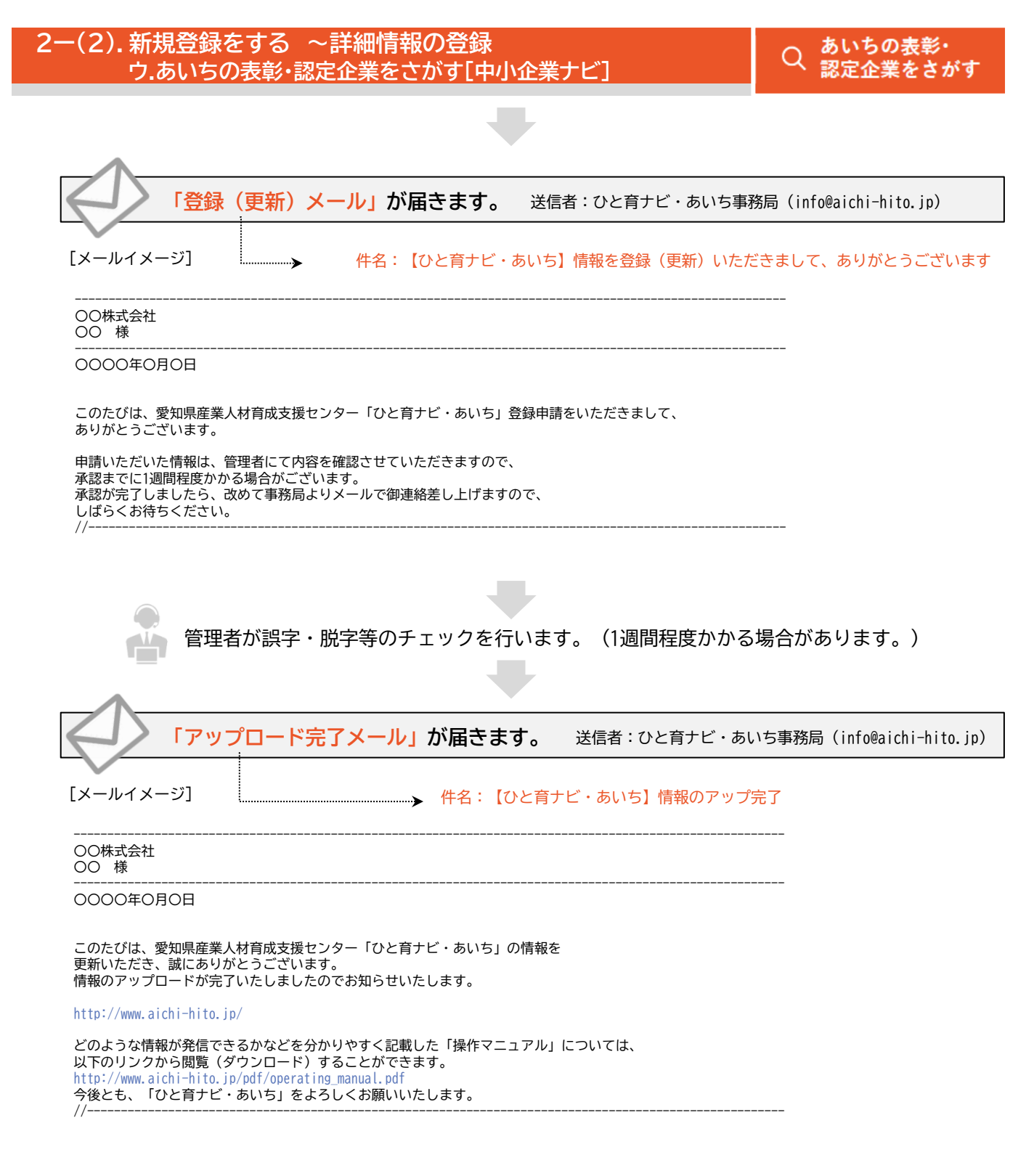

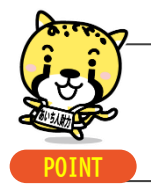

☑ 貴社の魅力を効果的に伝えるため、写真の掲載をお願いします。

### ▶ [中小企業等×学校の取組レポート]に新規の情報を登録しましょう。

※ポータルサイトの「企業×学校の取組をさがす」に反映されます。

Q 企業×学校の 取組をさがす

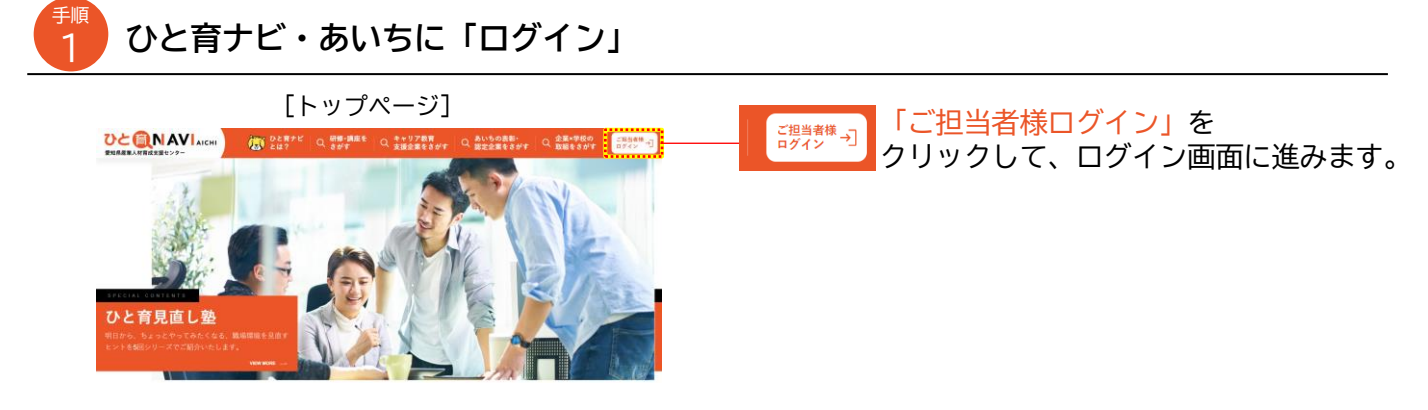

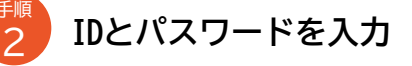

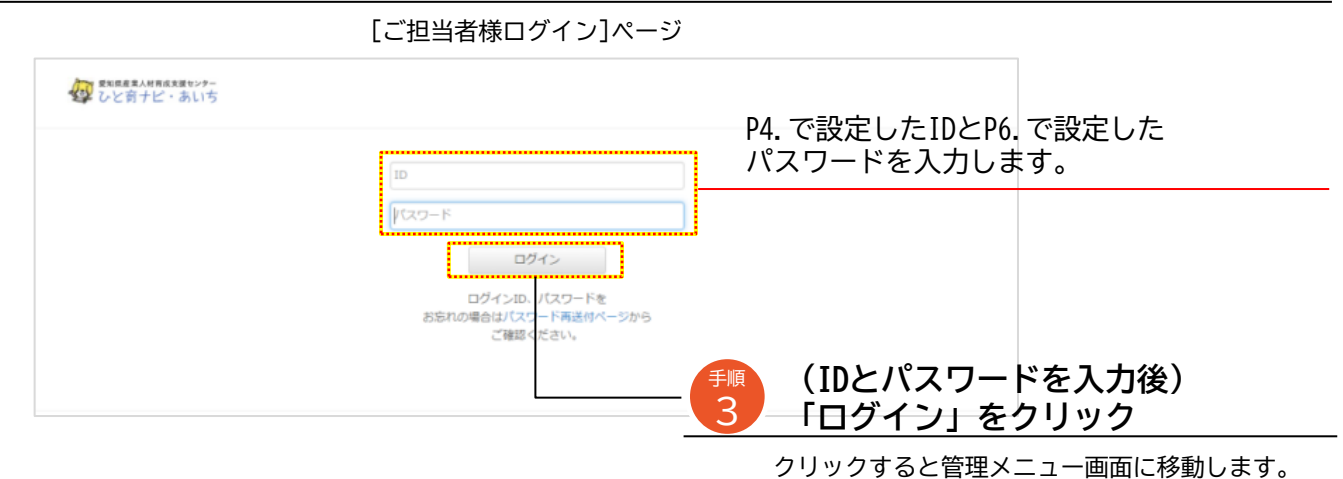

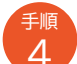

#### 「[中小企業等×学校の取組レポート] 情報の登録・編集」をクリック

#### [ユーザー管理メニュー]ページ

| むと前ナビ・あい     ち     じ     ち                       |                                                                          | ₹±±₹///\$7>0-                                                              | F 0777F    |                                  |
|--------------------------------------------------|--------------------------------------------------------------------------|----------------------------------------------------------------------------|------------|----------------------------------|
| 基礎情報の登録・編集                                       | [中小企業ナビ]情報の登録・編集                                                         | [研修・講座ナビ]情報の登録・編集                                                          |            |                                  |
| 企業名・団体名や主な事業分野等。こ<br>利用者に関する基礎情報の登録・編集<br>が行えます。 | 【魅力的な中小企業を探す】に関す<br>る、設立・従業・年商等の任意情報<br>や、企業の自慢など、基礎情報以外の<br>登録・編集が行えます。 | (「研修・講座」を探す)に関する、<br>対象・分野・レベル寺の職業訓練研<br>修・講習・講座・セミナーの実施情報<br>の登録・編集が行えます。 |            |                                  |
| [中小企業号x/<br>(雪崎の                                 | 4夜の取組レポート]<br>雪録・遍産<br>[キャリア教育ナ]                                         | と]清報の登録・編集                                                                 | [中小<br>情報の | 企業等×学校の取組レポート]<br>登録・編集をクリックします。 |
| のキャリア教育<br>企業項の次方か<br>録・編集が行え:                   | 17代達への「キ<br>動の事例を、学校・す」に関する、活<br>レポートとして登 エリア等のキャリ<br>報の登録・編集が           | ・ヤリア教育」を保<br>動内容・対象・受入<br>ア教育受入・支援情<br>行えます。                               |            |                                  |

### 「+新規作成」をクリック

| [中小企業等×学                           | 校の取組レポート]          | 情報の登録・編集へ | ページ  |                  |
|------------------------------------|--------------------|-----------|------|------------------|
| ひと育ナビ・あいち                          |                    |           |      |                  |
| ●メニューへ           (中小企業等×学校の取組レポート) |                    |           | Quan | 「+新規作成」をクリックします。 |
| 情報の登録・編集                           |                    |           |      |                  |
| レボート10                             | レポートタイトル<br>( 1 )  | 意志ステータス   | NO.  |                  |
|                                    | 是如果是無労業部分改是是進人打算或調 |           |      |                  |

#### 登録する情報を入力

手順

6

| [中小ゴ     | ≧業等×学校の取組レポート]情報の登録                     | ・編集ページ                                                   |
|----------|-----------------------------------------|----------------------------------------------------------|
| なしと有ナビ・  | #527-<br>あいう                            | タイトル、学校名、企業・団体名、実施日時、<br>参加人数、主な活動内容等を入力します。             |
| ○一覧に戻る   |                                         |                                                          |
| [中小正乗奇   | **子*父の取用レホート「「育般の」登録・編集                 | - 参考 主な活動内容は、以下より選択してください。                               |
| タイトル     |                                         | ・1 ノターノンツノ<br>…                                          |
| 企業名      |                                         | 体験を行う活動                                                  |
| 実施日時     |                                         | ・企業等の見学                                                  |
| 參加人致     |                                         | …児童、生徒、学生を対象として、職場などを見学する活動                              |
| 主な活動内容   | · · · · · ·                             | ・ 職美1ノダヒュー<br>… 旧帝 生徒 学生が職業人に取材することで 職業の                 |
| 写真紹介1    | 2740を選択 選択されていません                       | 見えない苦労や大変さなどを知る活動                                        |
| 写真紹介文 1  |                                         | ・職場体験                                                    |
| 写真紹介 2   | 2740を選択 選択されていません                       | …中学生が事業所などの職場で働くことを通じて、職業や                               |
| 写真紹介文 2  |                                         | 仕事の実状について体験したり、働く人々と接したりする                               |
| 与其指打3    | ファイルを選択、単形されていません                       | 子<br>自<br>石<br>助<br>・<br>も<br>の<br>づ<br>く<br>り<br>体<br>験 |
| 与其指介又3   |                                         | …小学生を対象としてものづくりの楽しさを体験してもらう                              |
| 写真紹介文 4  |                                         | 活動                                                       |
| 狙い       |                                         | ・ジョフシャドワインク                                              |
|          |                                         | ***・・・・・・・・・・・・・・・・・・・・・・・・・・・・・・・・・・                    |
|          |                                         | ・社会人講師の派遣                                                |
| 内容       |                                         | …企業人等を講師として学校に派遣し、職業や産業の実態、                              |
|          |                                         | 働くことの意義、職業生活等に関して生徒に理解させる                                |
|          |                                         |                                                          |
| 子供たちの反応  |                                         | 7 <u>注意</u> 開催日は、実施日の最初の日のみ人力し、その他の                      |
|          |                                         | 日本は内谷懶に入力してくたさい。                                         |
|          |                                         |                                                          |
| 活動快起     |                                         | 活動中の写真を選択し、説明文を入力します。                                    |
|          |                                         |                                                          |
| 所属       |                                         | 注意 子ども達や関係者の顔等が写真に写る場合は、本人                               |
| 名前       |                                         | または保護者の許可を得たうえで、掲載してくださ                                  |
| アバター選択   | 2 1 2 2 2 2 2 2 2 2 2 2 2 2 2 2 2 2 2 2 |                                                          |
|          |                                         |                                                          |
|          | 0                                       |                                                          |
|          |                                         |                                                          |
| 写真アップロード | <b>ファイルを達成</b> ) 単沢されていません              | 狙い、内容、子供たちの反応なとを人力します。                                   |
|          |                                         |                                                          |
|          |                                         |                                                          |
|          |                                         |                                                          |
|          | 入力者の情報、アハ                               | (ター(または写真)を選択します。                                        |
|          |                                         |                                                          |

注意 写真またはイラスト等を掲載する場合は、著作権等の侵害に ならないようご注意ください。また、写真をアップロードした 場合は、アバターは表示されません。

Q 企業×学校の 取組をさがす

| 7 入力した内容を「申請する」をクリック                                                                                                    |
|----------------------------------------------------------------------------------------------------|
| ー<br>[中小企業等×学校の取組レポート]情報の登録・編集ページ                                                                                                    |
| 追加・編集内容を確認のうえ                                                                                                    |
| 「申請する」をクリックします。                                                                                                    |
|                                                                                                    |
| POINT 申請前に「プレビュー」をクリックすると、<br>入力した内容をご確認いただけます。                                                                                                    |
| 「企業の魅力情報の変更申請を送信しました」の画面になったら、作業は完了です。                                                                                                    |
|                                                                                                    |
| 「 <mark>登録(更新)メール」が届きます。</mark> 送信者:ひと育ナビ・あいち事務局(info@aichi-hito.jp)                                                                                                    |
| [メールイメージ] 件名:【ひと育ナビ・あいち】情報を登録(更新)いただきまして、ありがとうございます                                                                                                    |
|                                                                                                    |
| <br>OOOO年O月O日                                                                                                    |
| このたびは、愛知県産業人材育成支援センター「ひと育ナビ・あいち」登録申請をいただきまして、<br>ありがとうございます。<br>申請いただいた情報は、管理者にて内容を確認させていただきますので、<br>承認までに1週間程度かかる場合がございます。<br>承認が完了しましたら、改めて事務局よりメールで御連絡差し上げますので、<br>しばらくお待ちください。 |
| ゲート 「「「「」」」<br>管理者が誤字・脱字等のチェックを行います。(1週間程度かかる場合があります。)                                                                                                    |
| 「アップロード完了メール」が届きます。 送信者:ひと育ナビ・あいち事務局 (info@aichi-hito.jp)                                                                                                    |
| 【メールイメージ】 件名:【ひと育ナビ・あいち】情報のアップ完了                                                                                                    |
|                                                                                                    |
|                                                                                                    |
| このたびは、愛知県産業人材育成支援センター「ひと育ナビ・あいち」の情報を<br>更新いただき、誠にありがとうございます。<br>情報のアップロードが完了いたしましたのでお知らせいたします。                                                                                     |
| http://www.aichi-hito.jp/                                                                                                    |
| どのような情報が発信できるかなどを分かりやすく記載した「操作マニュアル」については、<br>以下のリンクから閲覧(ダウンロード)することができます。<br>http://www.aichi-hito.jp/df/operating_manual.pdf<br>今後とも、「ひと育ナビ・あいち」をよろしくお願いいたします。<br>//             |

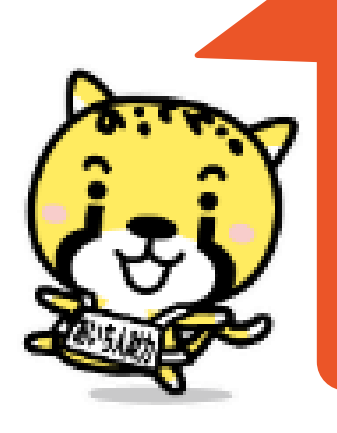

## 3.登録情報を 追加・編集する

#### > 基礎情報を追加・編集をしましょう。

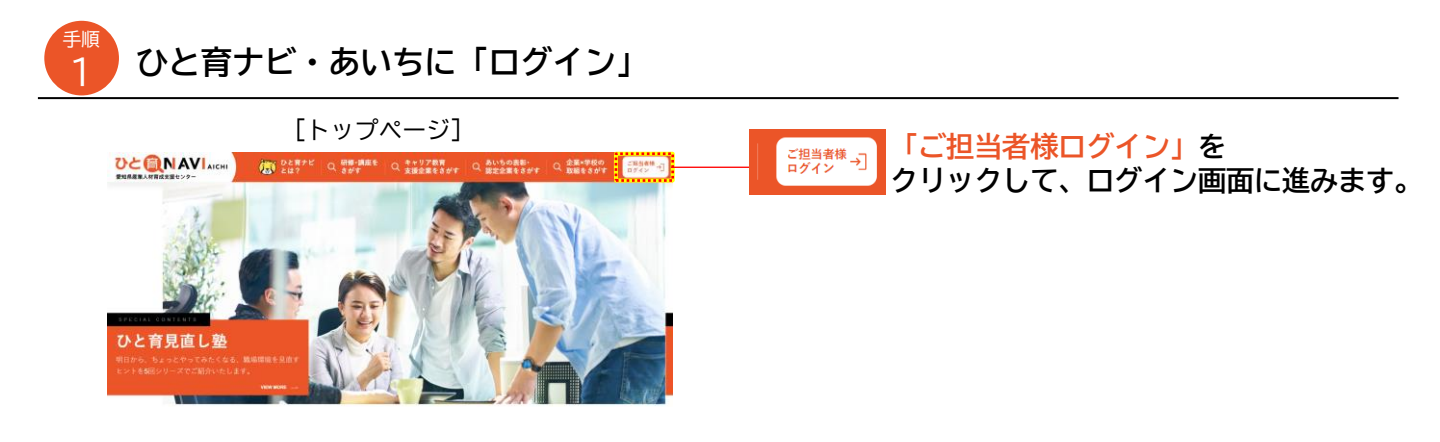

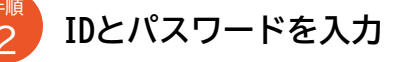

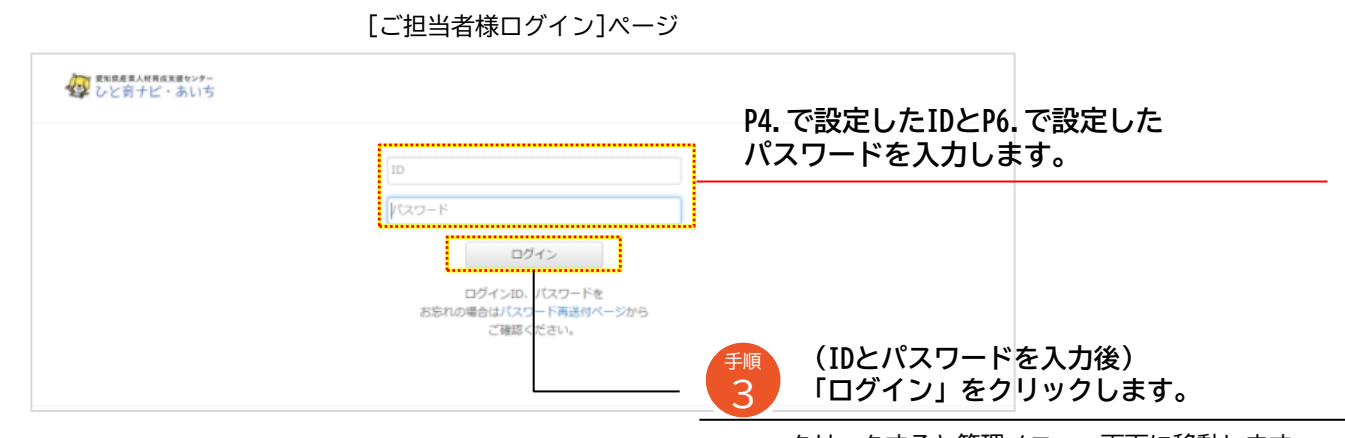

クリックすると管理メニュー画面に移動します。

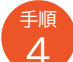

#### 「[基礎情報] 情報の登録・編集」をクリック

LOUTDEREELESSE LOUTDEREELESSE LOUTDEREELES

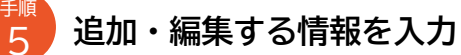

[基礎情報の登録・編集]ページ

#### 愛知県産業人材育成支援センターひと育ナビ・あいち

| O XIIA      |                      |                                                    |
|-------------|----------------------|----------------------------------------------------|
| 基礎情報の登      | 登録・編集                |                                                    |
| 承認済み        |                      |                                                    |
| ログインID      | info@0000            |                                                    |
| 団体・企業・事業所等名 | 株式会社ひと育              | 注意_「ロクイフID」は一度設定すると、変更することはできません。<br>              |
| ふりがな        | かぶしきかいしゃひといく         |                                                    |
| 代表電話番号      | 052-000-0000         |                                                    |
| FAX番号       | 052-000-0000         |                                                    |
| メールアドレス     | info@aichi-hito.jp   |                                                    |
| 担当者名        | ひと育 太郎               | ――――――――――――――――――――――――――――――――――――               |
| ふりがな        | ひといく たろう             |                                                    |
| 主な事業分野      | 教育・学習支援業             | •                                                  |
| 事業の概要       | 教育本の企画・販売            |                                                    |
| 所在地         | 名古屋市中区               | •                                                  |
| 設立年         | 2000                 | <u>いた</u> 恐立矢・西麻 / 筒田粉字で 】 カレア / だたい               |
| 従業貝数        | 20                   | 注意 設立中・ 60層/ 昇用数子で入力してください。<br>従業員数:算用数字で入力してください。 |
| 資本金         | 100000               |                                                    |
| 団体・企業URL    | http://aichi-hito.jp | 団体・企業URL:https://から入力してください。                       |

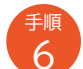

#### 「申請する」をクリック

[基礎情報の登録・編集]ページ

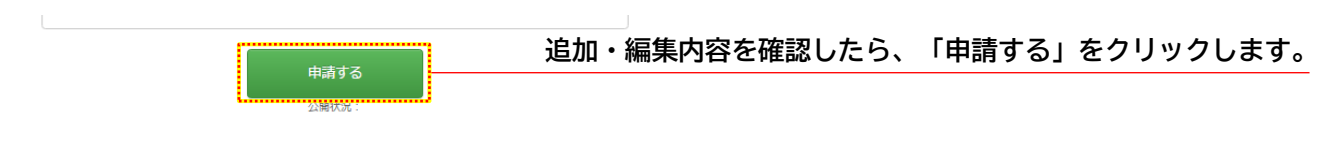

| 「申請完了メール」が届きます。 送信者:ひと育ナビ・あいち事務局(info@aichi-hito.jp)                                                                                                    |
|----------------------------------------------------------------------------------------------------|
| 【メールイメージ】 件名:【ひと育ナビ・あいち】情報を登録(更新)いただきまして、ありがとうございます                                                                                                    |
|                                                                                                    |
| <br>OOOO年O月O日                                                                                                    |
| このたびは、愛知県産業人材育成支援センター「ひと育ナビ・あいち」登録申請をいただきまして、<br>ありがとうございます。                                                                                                    |
| 申請いただいた情報は、管理者にて内容を確認させていただきますので、<br>承認までに1週間程度かかる場合がございます。<br>承認が完了しましたら、改めて事務局よりメールで御連絡差し上げますので、<br>しばらくお待ちください。<br>//                                          |
| 管理者が誤字・脱字等のチェックを行います。(1週間程度かかる場合があります。)                                                                                                    |
|                                                                                                    |
| 「承認完了メール」が届きます。 送信者:ひと育ナビ・あいち事務局(info@aichi-hito.jp)                                                                                                    |
| [メールイメージ] 件名:【ひと育ナビ・あいち】情報のアップ完了                                                                                                    |
|                                                                                                    |
| <br>OOOO年O月O日                                                                                                    |
| このたびは、愛知県産業人材育成支援センター「ひと育ナビ・あいち」の情報を<br>更新いただき、誠にありがとうございます。<br>情報のアップロードが完了いたしましたのでお知らせいたします。                                                                    |
| http://www.aichi-hito.jp/                                                                                                    |
| とのような情報が発信できるかなとを分かりやすく記載した「操作マニュアル」については、<br>以下のリンクから閲覧(ダウンロード)することができます。<br>http://www.aichi-hito.jp/pdf/operating_manual.pdf<br>今後とも、「ひと育ナビ・あいち」をよろしくお願いいたします。 |
| //                                                                                                    |

メールが届いたら、基礎情報の追加・編集は完了です。

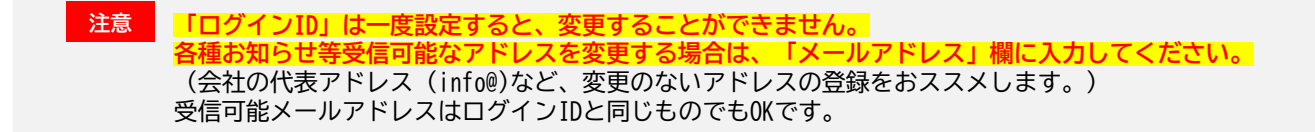

#### ▶ [研修・講座ナビ]の追加・編集をしましょう!

※ポータルサイトの「研修・講座をさがす」に反映されます。

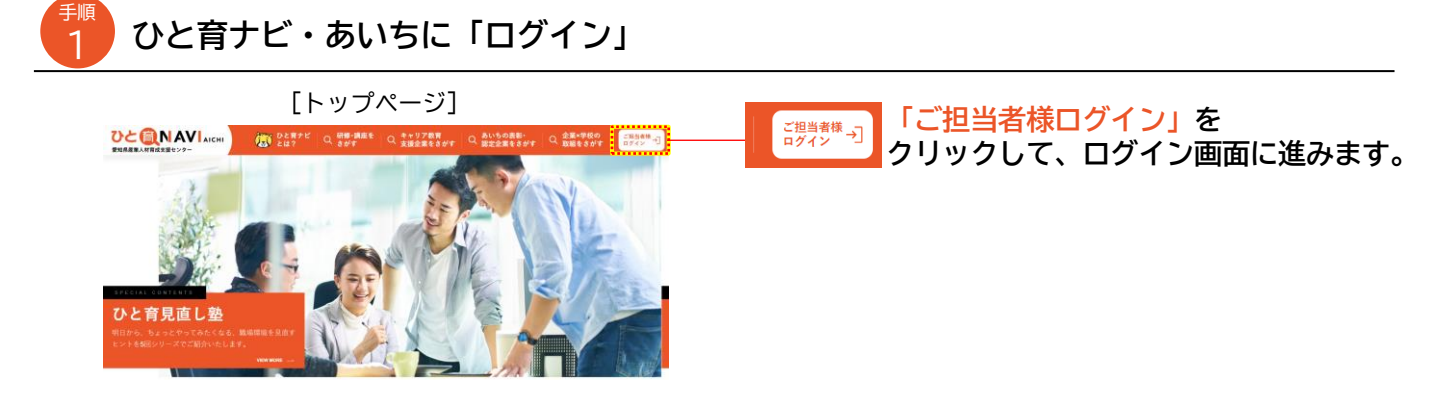

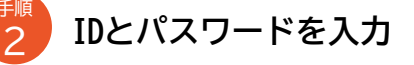

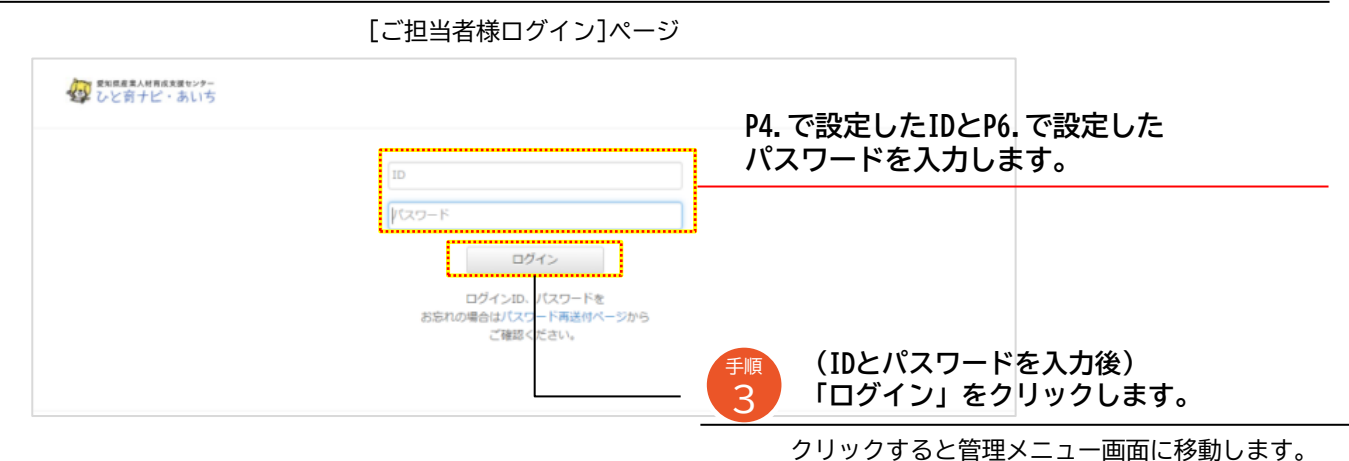

ノブブブブダると自理ハニュ 回面に移動しるす

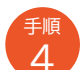

#### 「 [研修・講座ナビ] 情報の登録・編集」をクリック

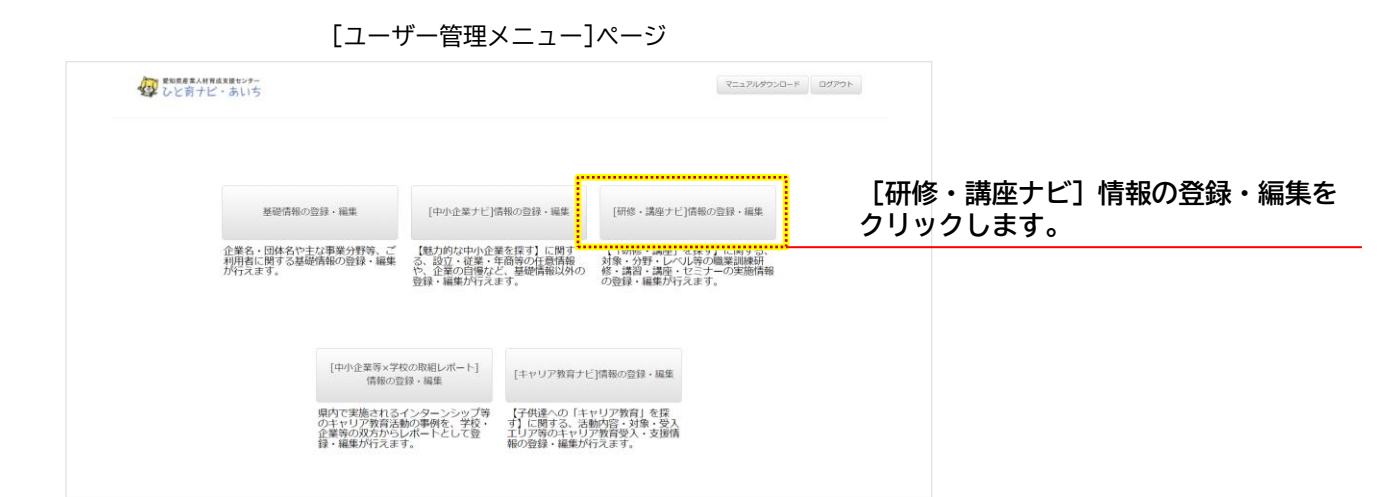

手順

[研修・講座]情報のExcelファイルをダウンロード

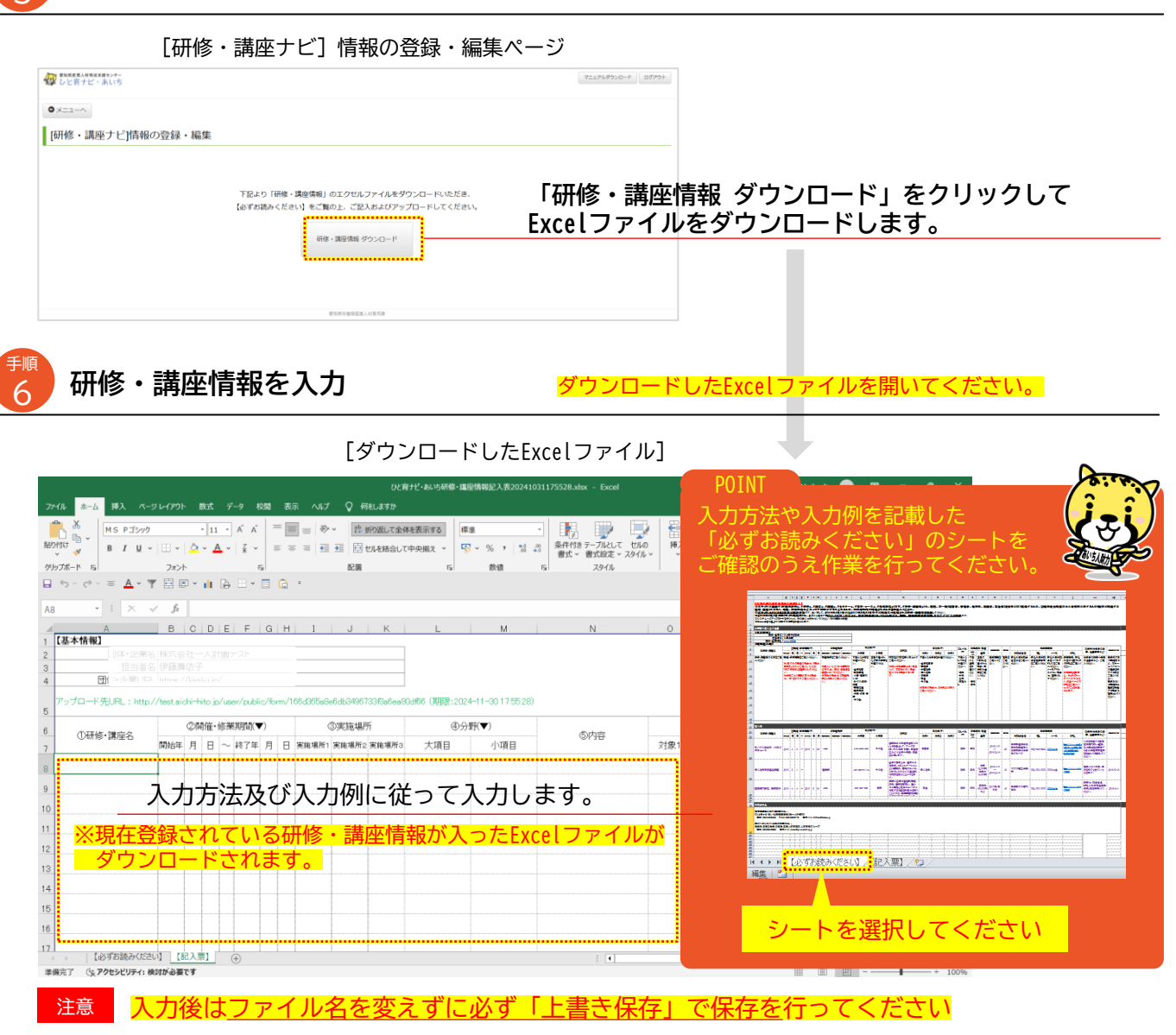

## 入力したExcelファイルをアップロード

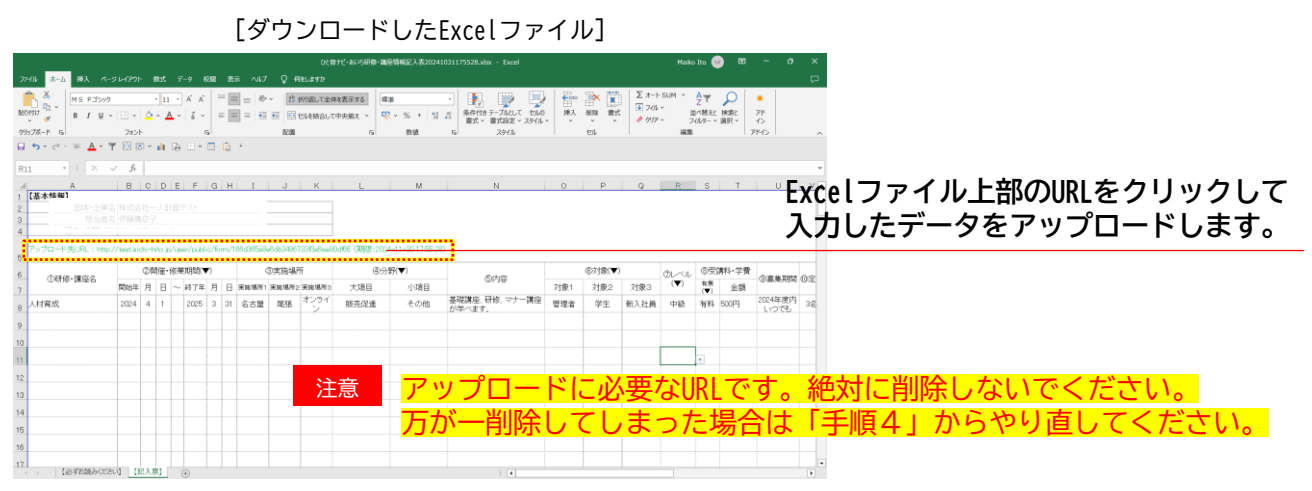

3ー(2). 登録情報を追加・編集する ~詳細情報の追加・編集 ア.研修・講座をさがす[研修・講座ナビ]

手順7のURLをクリックすると、ブラウザが立ち上がりファイルの登録ページが表示されます。

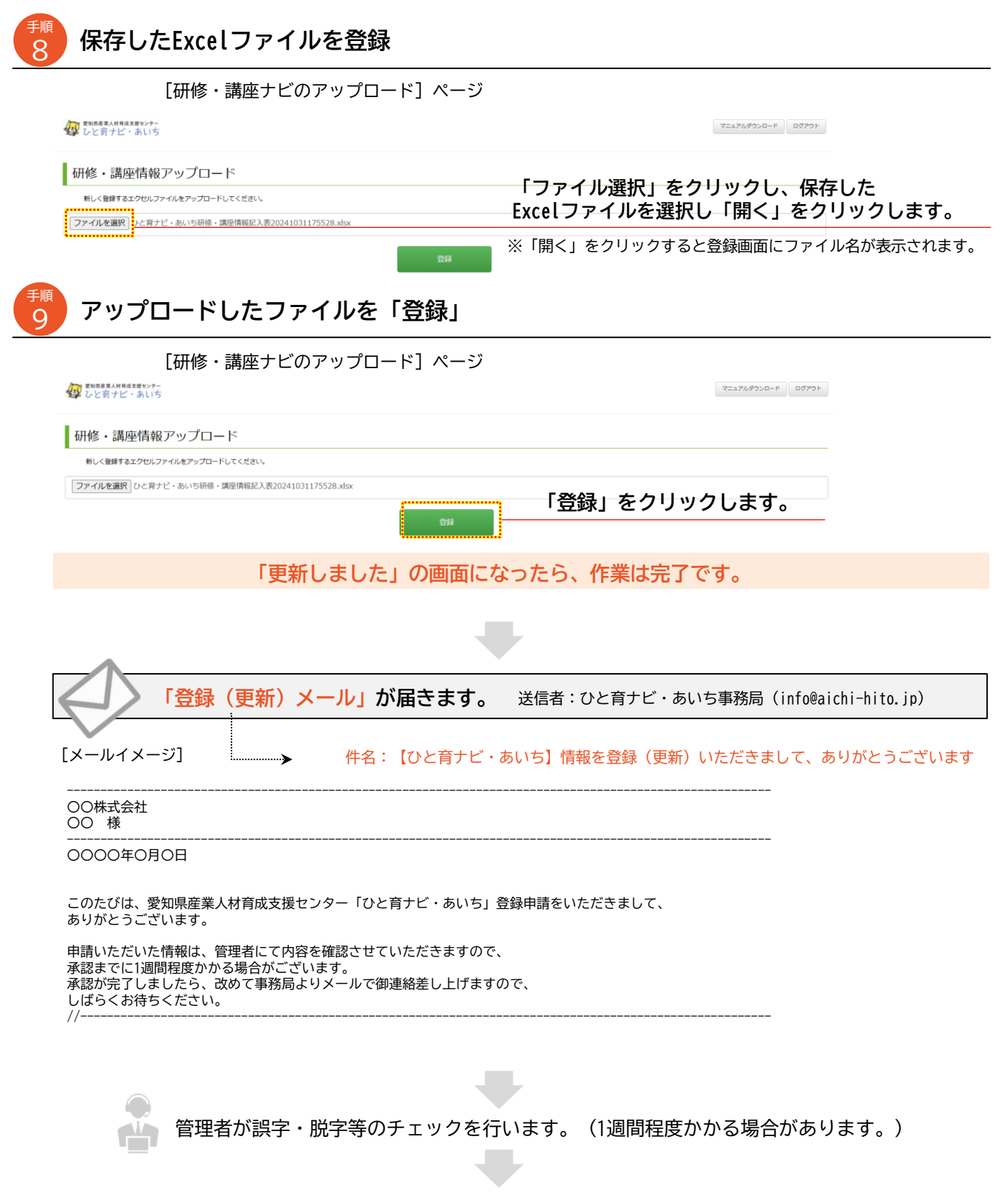

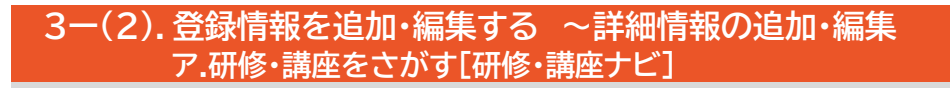

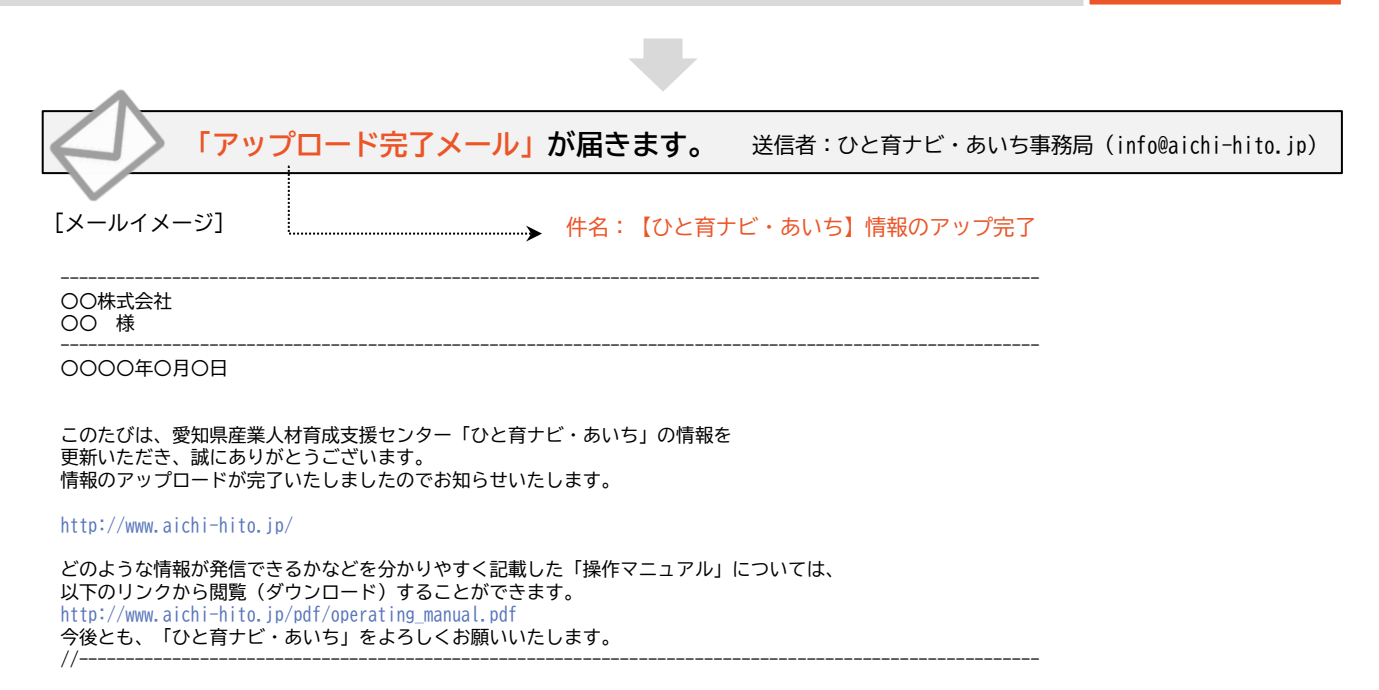

研修・講座を

さがす

Q

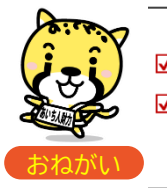

☑ 本サイトに登録できる情報は、広く一般の方が受講できる研修・講座に限らせていただきます。
 ☑ ダウンロードいただいたExcelの有効期限は1カ月間のみ、アップロードは1回限りとなります。
 期限切れ等でアップロードできない場合は、再度ダウンロードのうえ、入力をお願いします。

#### ▶ [キャリア教育ナビ]の追加・編集をしましょう!

※ポータルサイトの「キャリア教育 支援企業をさがす」に反映されます。

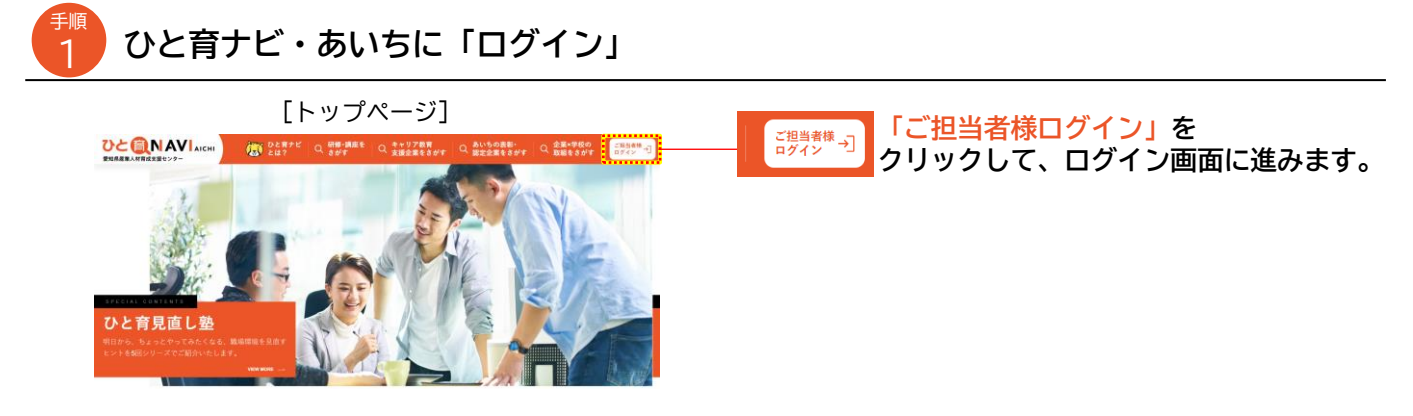

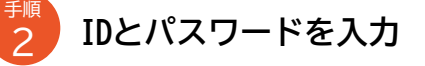

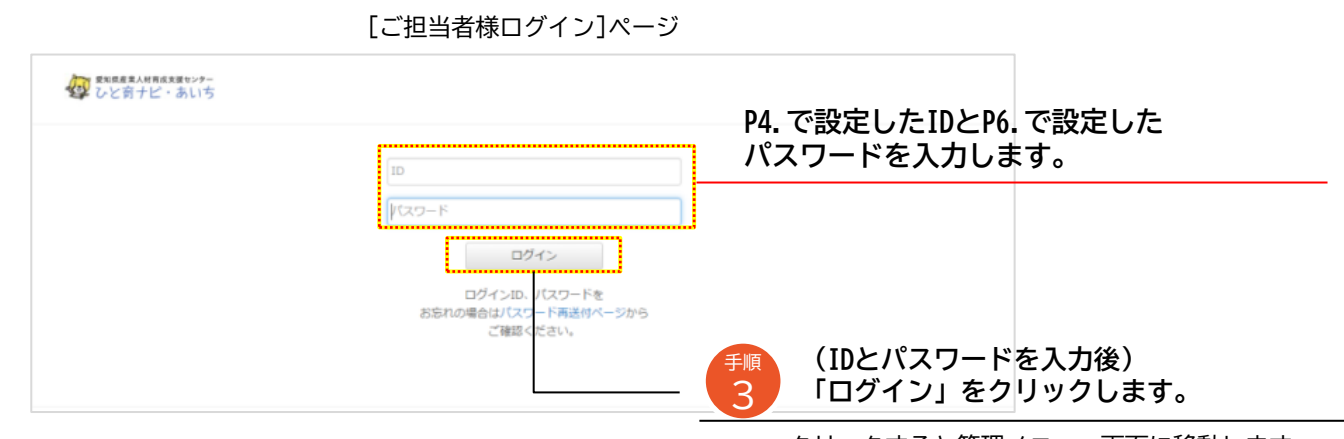

クリックすると管理メニュー画面に移動します。

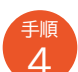

#### 「[キャリア教育ナビ]情報の登録・編集」をクリック

[ユーザー管理メニュー]ページ

| 健 取出成長スルド用点気度センテー<br>健 ひと育ナビ・あいち                 |                                                                          | マニュアルダウン                                                                   | D-R D9791 |              |
|--------------------------------------------------|--------------------------------------------------------------------------|----------------------------------------------------------------------------|-----------|--------------|
| 基礎情報の登録・編集                                       | [中小企業ナビ]情報の登録・編集                                                         | [研修・講座ナビ]情報の登録・編集                                                          |           |              |
| 企業名・団体名や主な事業分野等、ご<br>利用者に関する基礎情報の登録・編集<br>が行えます。 | 【魅力的な中小企業を探す】に関す<br>る、設立・従業・年商等の任意情報<br>や、企業の自慢など、基礎情報以外の<br>登録・編集が行えます。 | 【「研修・講座」を探す】に関する、<br>対象・分野・レベル等の職業訓練研<br>修・講習・講座・セミナーの実施情報<br>の登録・編集が行えます。 |           |              |
|                                                  |                                                                          | [+                                                                         | ャリア教育ナ日   | ご] 情報の登録・編集を |
| [中小企業等×学校<br>情報の登                                | の取組レポート]<br>禄・編集                                                         |                                                                            | ックします。    |              |
| 県内で実施される-<br>のキャリア教育活動<br>企業等の双方からし<br>綾・編集が行えます | (ンターンシップ等)<br>加事例を、学校、すうに関する、活動<br>ポートとして登<br>エリア等のキャリ、<br>報の登録・編集が得     | あみ容・対象・受入<br>ア教育受入・支援情<br>行えます。                                            |           |              |

#### 追加・編集する情報を入力

| [キャリア教育         | 育ナビ]情報の登         | ጅ録·編集 |      |        |            |        |           |     |    |                         |
|-----------------|------------------|-------|------|--------|------------|--------|-----------|-----|----|-------------------------|
| ーザー基本作          | 青報詳細             |       |      |        |            |        |           |     |    |                         |
|                 |                  |       |      |        |            |        |           |     |    |                         |
|                 |                  |       |      |        |            |        |           |     |    |                         |
| A105/HE8:       | 通訳してくたさ          |       |      |        |            |        | •         |     |    |                         |
| #:              | 選択してくださ          | L )   |      |        |            |        | •         |     |    |                         |
| : 80.648        | 目 随時             |       |      |        |            |        |           |     |    |                         |
|                 | 1月 * ~           | 12月 * |      |        |            |        |           |     |    |                         |
|                 |                  |       |      |        |            |        |           |     |    |                         |
| Artigater :     | 99 : 000-000-000 |       |      |        |            |        |           |     |    |                         |
| 入れ担当FAX:        | 例:000-000-000    |       |      |        |            |        |           |     |    |                         |
| a an attable of |                  |       |      |        |            |        |           |     | 注意 | キャリア教育の受人れ窓口となる         |
| AND 10 - AP -   | 91 - 000(Pasa.aa | u, jp |      |        |            |        |           |     |    | <b>油奴生生の桂起たしカレアイださい</b> |
| λ.hurl:         | 例:http://000.jp  |       |      |        |            |        |           |     |    | 建柏元寺の相報を入力してくたさい。       |
| ・支援が同能な活動・      |                  |       |      |        |            |        |           |     |    |                         |
|                 | 0440             | 0.46  | RUXC | 特别支援学校 | 市谷学校・高校商品N | 来等意的变化 | 大学(現大を自む) |     |    |                         |
| クーンシップ          |                  |       |      | 8      | 8          |        | 8         |     |    |                         |
| HURF<br>HURE    |                  | 0     | 0    | 0      | 0          | 0      | 0         |     |    |                         |
| ia su           |                  |       |      |        |            |        |           |     | 汪恴 | 受人及び支援か可能な活動や対象を        |
| (つくり用題)         |                  |       |      |        |            |        |           | · • |    |                         |
|                 | 1.1.1            | -     |      |        |            |        |           |     |    | 選択して、    に、/ を入れてください。  |
| ブシャドウイング        |                  |       |      |        |            |        |           |     |    |                         |

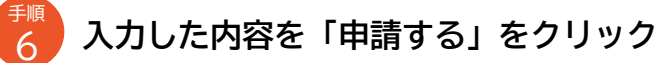

しばらくお待ちください。

//---

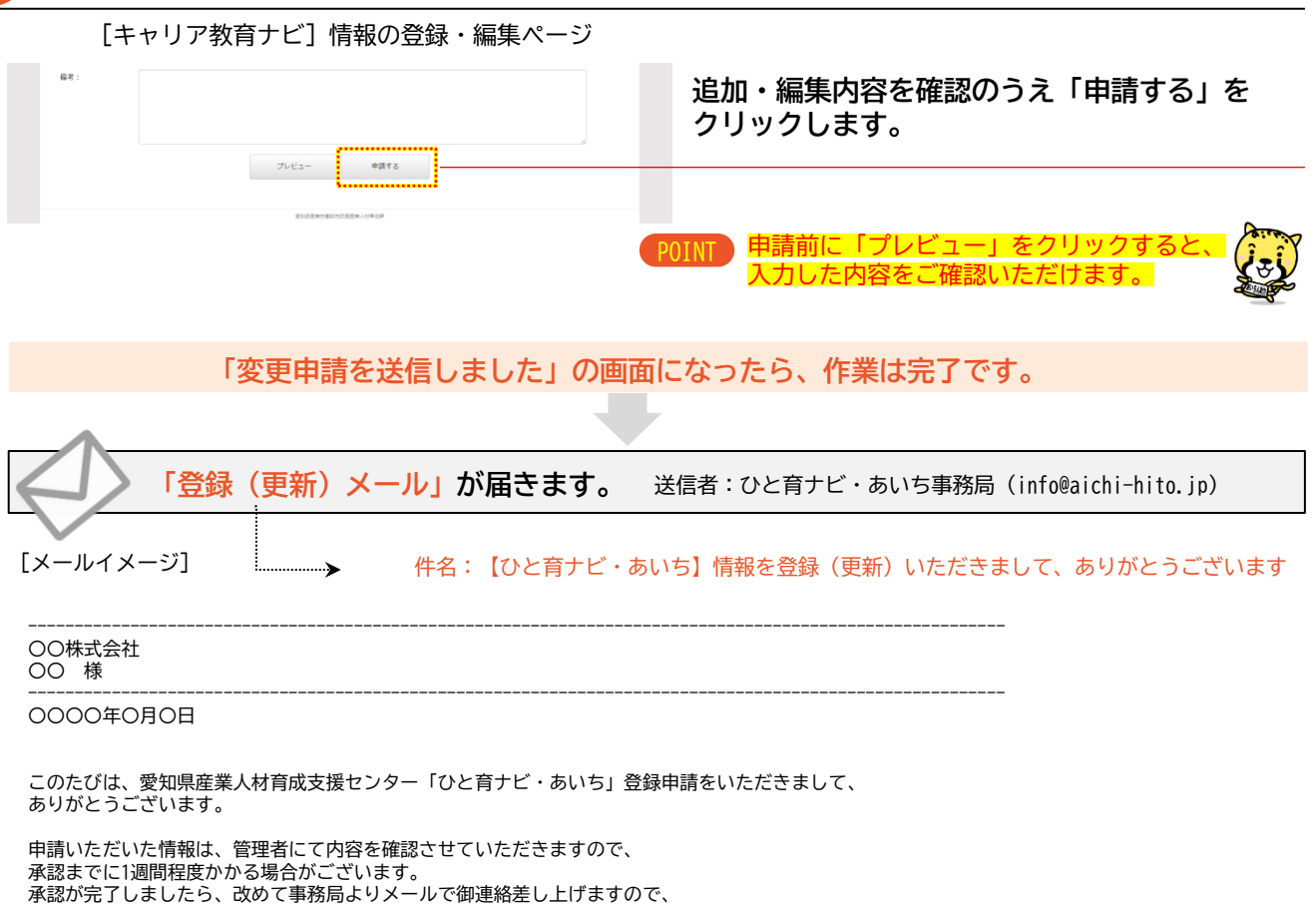

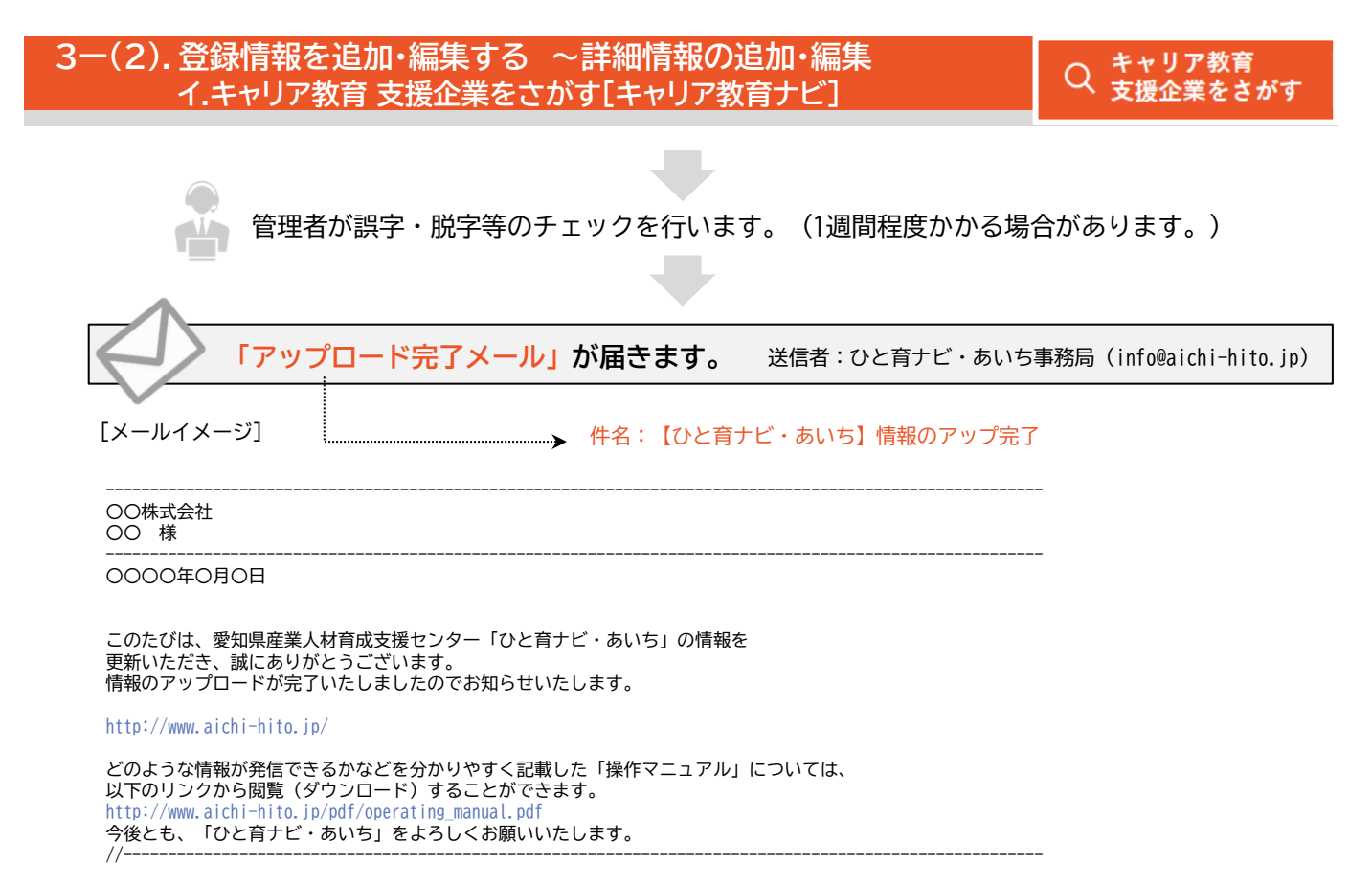

### ▶ [中小企業ナビ]の追加・編集をしましょう。

※ポータルサイトの「あいちの表彰・認定企業をさがす」に反映されます。

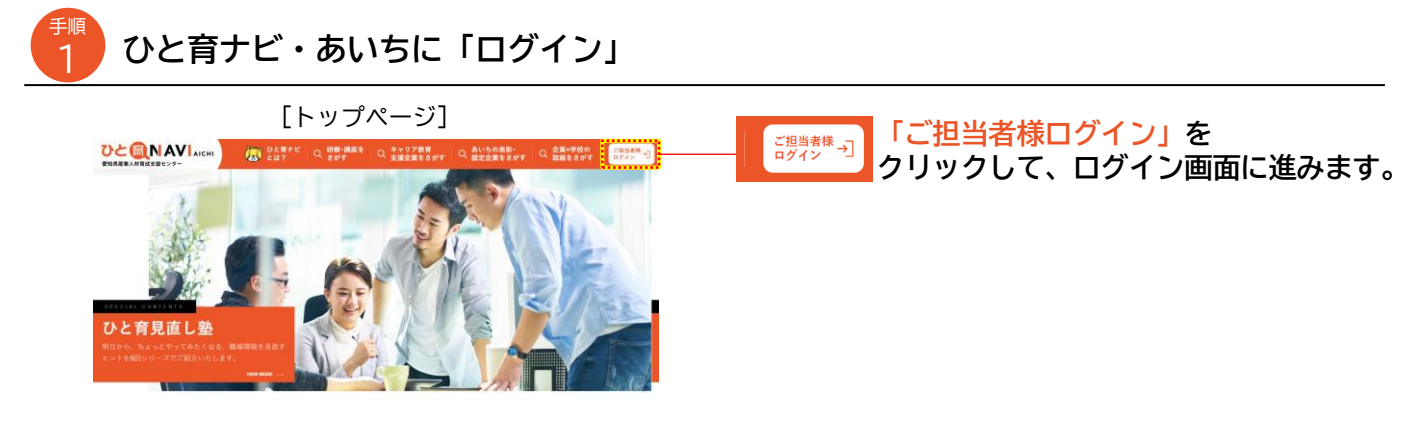

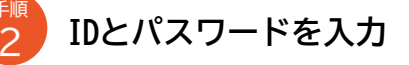

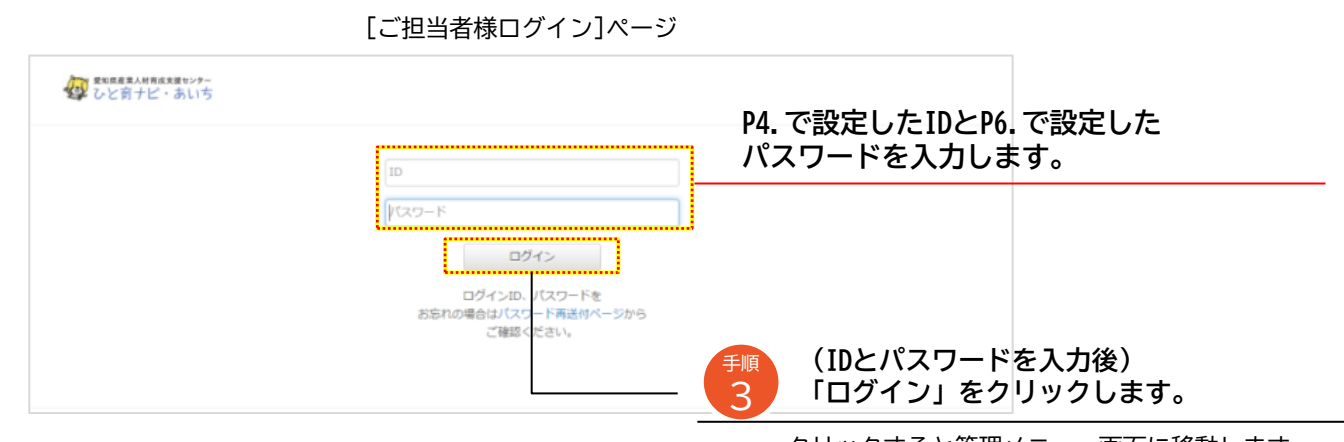

クリックすると管理メニュー画面に移動します。

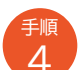

#### 「[中小企業ナビ]情報の登録・編集」をクリック

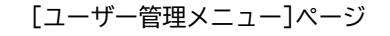

|                         |                                                                     |                                    |                                                 |                                                             |                        | [中小企業] | ナビ] 情報 | の登録・編集る |
|-------------------------|---------------------------------------------------------------------|------------------------------------|-------------------------------------------------|-------------------------------------------------------------|------------------------|--------|--------|---------|
| 基                       | <b>逆情報の登録・編集</b>                                                    | [中小企業ナビ]                           | 青報の登録・編集                                        | [研修・講座ナビ]情報の登録                                              | 禄· 酒集                  | フリックしま | ます。    |         |
| 企業名・団<br>利用者に関<br>が行えます | 企業名・団体名で主な事業分野時、こ 100.7月20次<br>利用者に関する基礎情報の登録・編集<br>が行えます。<br>登録・編集 |                                    | 業を探り」に関す (<br>年高等の任意情報 対<br>た基礎情報以外の 修<br>ます。 の | 「研修・講座」を探す】に<br>象・分野・レベル等の職業<br>・講習・講座・セミナーの<br>登録・編集が行えます。 | こ間する、<br>義訓練研<br>9実施情報 |        |        |         |
|                         | [中小企業等×学<br>情報の]                                                    | 校の取組レポート]<br>登録・編集                 | [キャリア教育ナビ]情報                                    | <b>吸の登録・福集</b>                                              |                        |        |        |         |
|                         | 県内で実施される<br>のキャリア教育活<br>企業等の双方から                                    | インターンシップ等<br>動の事例を、学校・<br>レポートとして登 | 【子供達への「キャリン<br>す】に関する、活動内容                      | ア教育」を探<br>容・対象・受入<br>音受入・支援情                                |                        |        |        |         |

Q あいちの表彰・ 認定企業をさがす

## 登録する情報を入力

<sub>手順</sub> 5

| CUCRTE       | 1015-5-<br>3.115                                                                                                    |                                                                                  |
|--------------|----------------------------------------------------------------------------------------------------|----------------------------------------------------------------------------------|
| 0×=1-~       | 9.07/17 HU                                                                                                    |                                                                                  |
| [中小企業        | ナビ]情報の登録・編集                                                                                                    |                                                                                  |
| ● 小企業ナビ      | 5<br>1使标7) 梦绿- 編集                                                                                                    |                                                                                  |
| AN - HURM    | 2 変現プラント企業 2 変現環境研究研究研究研究研究研究研究研究研究研究研究研究研究研究研究研究研究研究研究                                                                        | 受賞・認定実績を選択します。(複数選択可)                                                            |
|              |                                                                                                    |                                                                                  |
| 単葉の白皙        | R: - Restaucostatete: com, c.u.g company generative caroline, erecologitetery a l Dya-<br>Hodiac emissional com enteres civer; |                                                                                  |
| 社員の自知        | R: - 507-025-58718218010-4-6748812094821755 - 580-5-55-688109812498488262524<br>880-59-075                                     |                                                                                  |
| 社会貢献の白皙      | -<br>R:-B#.EMCCOPTED5F-0589584975871467,WDMOASBMM687.CTUBLT(471)47.                                                            | 貴社の自慢について入力します。                                                                  |
| 受賞等の自傷       | 第二・AIN-6/55とFallendRateBorts-Base COEN-55 schut AMP-56-88 VMBを設けたMAINE-56 F                                                    | 参考<br>・事業の自慢…業界内シェアや自社製品など                                                       |
| 戰基屆協力分留      | 第二、単純化素・単単純化すり(ついう)ドイバジンルへの有り組みとものを入れてきた、最近は他の体験を見てまています。あい<br>世紀に下かれて内容を登録的ないですす。                                             | ・社会の日優…人材有成やユニージな員格を持り社員<br>・社会貢献の自慢…インターンシップ協力や地域貢献<br>・受賞等の自慢…会社の受賞履歴や認定者の人数なと |
| 含化基础の合唱      |                                                                                                    | ・職場環境の自慢…設備や福利厚生など<br>・会社基盤の自慢…グループ会社や海外支社など                                     |
| メイン市場        | Sector Branchatov                                                                                                    | ※具体例は、サイト内でご確認ください。                                                              |
| その他の写真       | SHARE BROTTINGA                                                                                                    |                                                                                  |
|              | Concernent Berlingsverke                                                                                                    |                                                                                  |
| リーター編書き      |                                                                                                    |                                                                                  |
| リーダーの雑用      |                                                                                                    |                                                                                  |
|              |                                                                                                    | 写真(ファイル形式は「JPEG」に限る)を1枚ずつ選んでください。<br>ァイルサイズ(1MB以下を推奨)は調整されるため自由です。               |
|              | ・写真の説                                                                                                    | 明文は20文字程度で入力してください。                                                              |
| 入力           | 」した内容を「申請する」を <sup>、</sup>                                                                                                    | クリック                                                                             |
|              | [中小企業ナビ] 情報の登録・編集                                                                                                    | ページ                                                                              |
|              |                                                                                                    | 追加・編集した内容を確認のうえ                                                                  |
| 偏考:          |                                                                                                    |                                                                                  |
| 偏考:          |                                                                                                    |                                                                                  |
| 偏考:          | プレビュー 中却する                                                                                                    | 「中朗りる」をクリックします。                                                                  |
| 偏考:          | プレビュー 中間する                                                                                                    |                                                                                  |
| <b>福考:</b>   | プレビュー<br>中述を中述いた584.10代e3                                                                                                    | POINT 申請前に「プレビュー」をクリックすると、<br>入力した内容をご確認いただけます。                                  |
| <b>福</b> 君 : | 772-<br>RETROETER (RET<br>「中小企業ナビの変更申請を送                                                                                       | POINT 申請前に「プレビュー」をクリックすると、<br>入力した内容をご確認いただけます。<br>信しました」の画面になったら、作業は完了です。       |

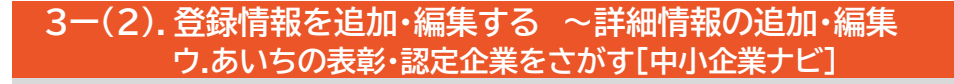

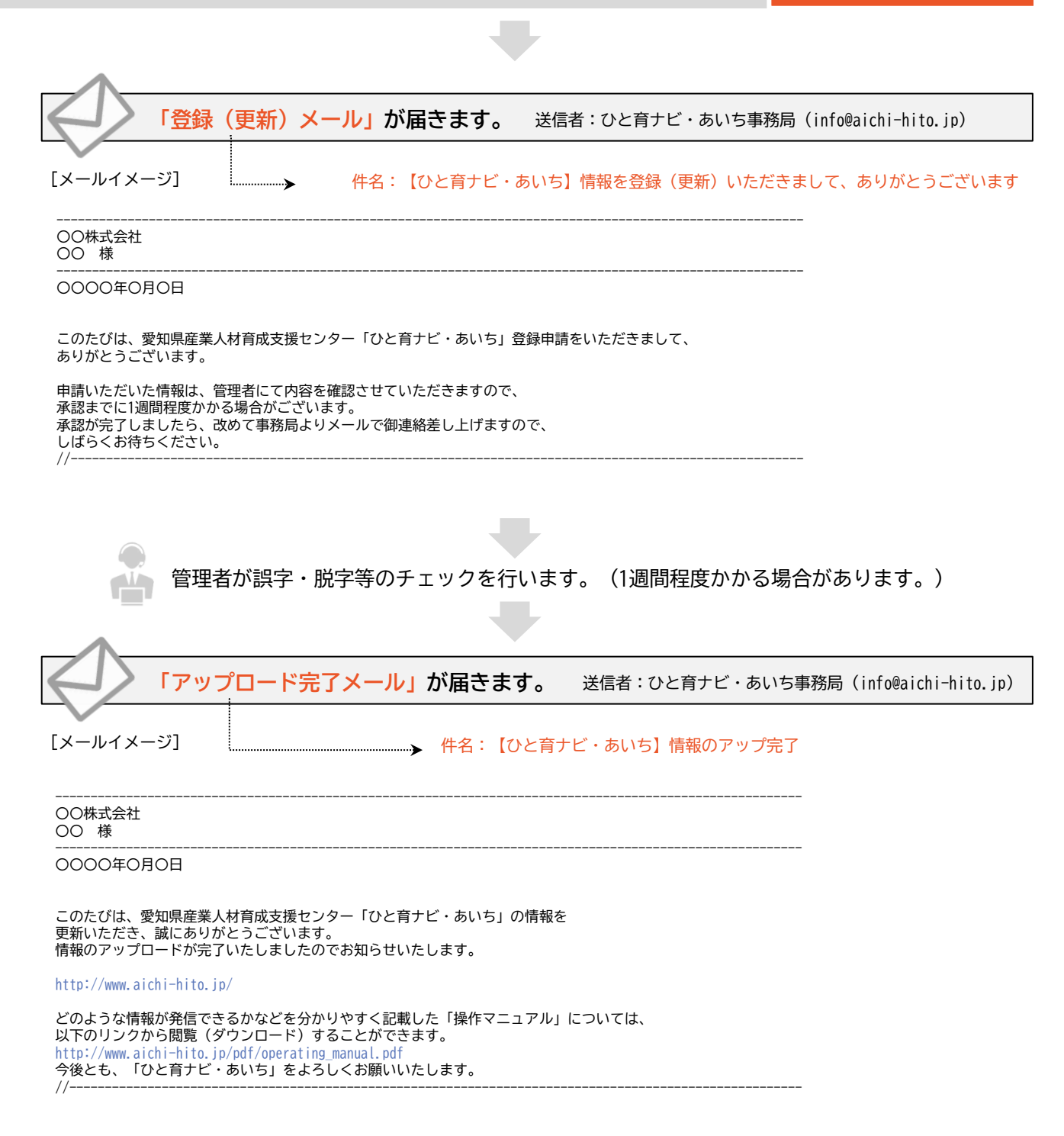

あいちの表彰・

認定企業をさがす

Q

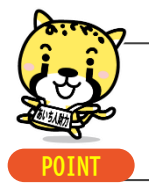

☑ 貴社の魅力を効果的に伝えるため、写真の掲載をお願いします。

※ポータルサイトの「企業×学校の取組をさがす」に反映されます。

Q 企業×学校の 取組をさがす

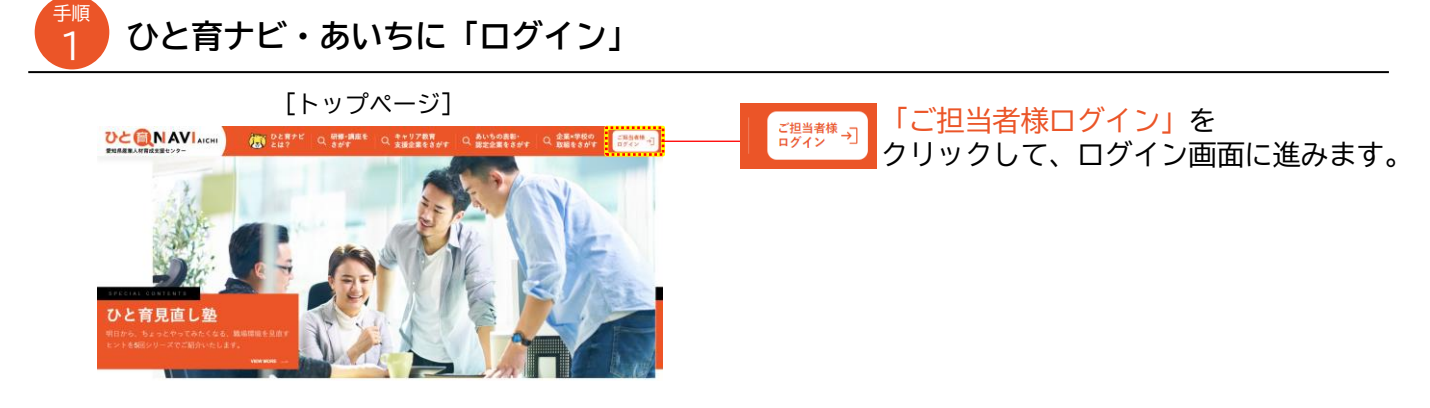

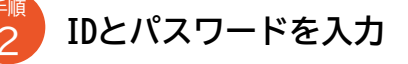

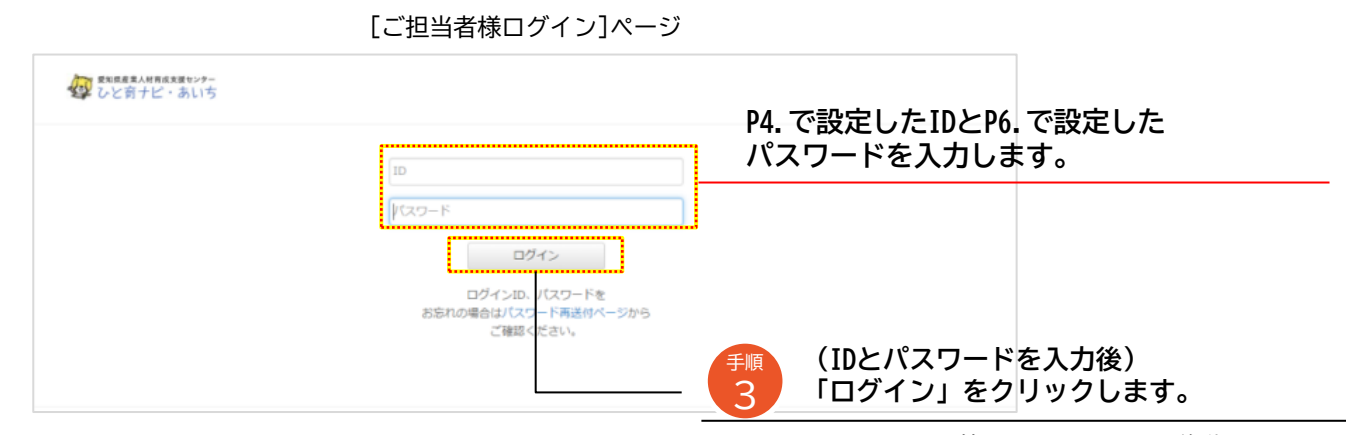

クリックすると管理メニュー画面に移動します。

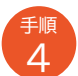

#### 「[中小企業等×学校の取組レポート] 情報の登録・編集」をクリック

#### [ユーザー管理メニュー]ページ

| ■ #2018月度まん11月点支援ロンター<br>ひと育ナビ・あいち |                                                      |                                                  |                                                               |                                                          | マニュアルダウンロード                        | 0979F          |                  |                   |            |
|------------------------------------|------------------------------------------------------|--------------------------------------------------|---------------------------------------------------------------|----------------------------------------------------------|------------------------------------|----------------|------------------|-------------------|------------|
| 要礎                                 | 情報の登録・編集                                             | [中小企業ナビ]標                                        | 青報の登録・編集                                                      | [研修・講座ナビ]情報                                              | の登録・編集                             |                |                  |                   |            |
| 企業名・団体<br>利用者に関す<br>が行えます。         | *名や主な事業分野等、ご<br>*る基礎情報の登録・編集                         | 【魅力的な中小企業<br>る、設立・従業・9<br>や、企業の自慢など<br>登録・編集が行えま | 業を探す】に関す<br>F商等の任意情報<br>ご、基礎情報以外の<br>Eす。                      | 【「研修・講座」を探<br>対象・分野・レベル等。<br>修・講習・講座・セミ<br>の登録・編集が行えま    | す】に関する、<br>の職業訓練研<br>ナーの実施情報<br>す。 |                |                  |                   |            |
|                                    | [中小企業等×学]<br>(常報の2                                   | 咬の取組レポート]                                        | [キャリア教育ナビ                                                     | ]情報の登録・編集                                                |                                    | [中小<br>情報の     | 企業等×学権<br>登録・編集る | 交の取組レポ-<br>をクリックし | ート]<br>ます。 |
|                                    | [中小企業等×学<br>信報の登<br>のギャリア教育活<br>企業等の双方から<br>録・編集が行えま |                                                  | [キャリア教育ナビ<br>【子供達への「キャ<br>す】に関する、活動<br>エリア等のキャリフ<br>報の登録・編集が行 | ]情報の登録・編集<br>ァリア教育」を探<br>加内容・対象・受入<br>ア教育受入・支援情<br>ラえます。 |                                    | •• <b>&gt;</b> |                  |                   |            |

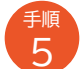

編集したいレポートの「編」をクリック

#### [中小企業等×学校の取組レポート] 情報の登録・編集ページ

| WNRE業人が用点実施センター<br>ひと育ナビ・あいち   |                                                             |                                    | CI27///020-F                |                 |
|--------------------------------|-------------------------------------------------------------|------------------------------------|-----------------------------|-----------------|
| ×=ューへ<br>中小企業等×学校の<br>青報の登録・編集 | D取組レポート] + 新規作成                                             |                                    | Q.検索                        | 編集したいレポート欄の「編」を |
|                                |                                                             |                                    |                             |                 |
| レポートID                         | レポートタイトル                                                    | 承認ステータス                            | 操作                          | クリックします。        |
| レポートID                         | レポートタイトル<br>[株式会社OO] 観測体験                                   | 承認ステータス<br>新規承認得ち                  | 提作                          | クリックします。        |
| レポートID                         | レポートタイトル<br>(株式会社OO) 観想体験<br>(株式会社OO) インターシップ               | <b>外認ステータス</b><br>新成果認得ち<br>新成果認得ち | 设作<br>福 <del>用</del><br>福 用 | クリックします。        |
| レポートID<br>3                    | レポートタイトル<br>(98式会社CO) 188/958<br>(98式会社CO) インターシップ<br>( 1 * | <b>廃国ステータス</b><br>和信利2月5<br>和信利2月5 | 1247<br>15. 19.<br>15. 19.  | クリックします。        |

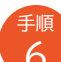

#### 登録する情報を入力

注意

写真またはイ

[中小企業等×学校の取組レポート] 情報の登録・編集ページ タイトル、学校名、企業・団体名、実施日時、 などの日本人村市は大田センター 参加人数、主な活動内容等を入力します。 **○一覧に戻る** [中小企業等×学校の取組レボート]情報の登録・編集 主な活動内容は、以下より選択してください。 参考 タイトル ・インターンシップ …高校・大学生などが企業等において実習・研修的な就業 学校名 体験を行う活動 企業名 ・企業等の見学 実施日時 …児童、生徒、学生を対象として、職場などを見学する活動 参加人致 ・職業インタビュ-主な活動内容 …児童、生徒、学生が職業人に取材することで、職業の 写真紹介1 ファイルを選択 道沢されていませ 見えない苦労や大変さなどを知る活動 写真报介文: ・職場体験 写真报介2 ファイルを選択 選択されていません …中学生が事業所などの職場で働くことを通じて、職業や 写真紀の文々 仕事の実状について体験したり、働く人々と接したりする 学習活動 写真紹介3 ファイルを選択 選択されていません ・ものづくり体験 写真紹介文3 …小学生を対象としてものづくりの楽しさを体験してもらう 写真紹介4 ファイルを選択 選択されていません 活動 写真紹介文4 ・ジョブシャドウィング 用い …働く人に「影」のように密着し、その仕事ぶりや職場の 雰囲気を観察する活動 ・社会人講師の派遣 …企業人等を講師として学校に派遣し、職業や産業の実態、 内容 働くことの意義、職業生活等に関して生徒に理解させる 活動 注意開催日は、実施日の最初の日のみ入力し、その他の 子供たちの反応 日程は内容欄に入力してください。 活動後記 活動中の写真を選択し、説明文を入力します。 注意
子ども達や関係者の顔等が写真に写る場合は、本人 所属 または保護者の許可を得たうえで、掲載してくださ 名前 い。 アバター選択 a 🕵 🧟 🕿 🐨 🗶 🗶 🕿 🖉 윤 🏠 '은 요 🖓 '은 🕾 🖗 i 🕺 狙い、内容、子供たちの反応などを入力します。 ファイルを選択 違沢されていません 写真アップロード 入力者の情報、アバター(または写真)を選択します。

また、写真をアップロードした場合は、アバターは表示されません。

ラスト等を掲載する場合は、著作権等の侵害にならないようご注意ください。

Q 企業×学校の 取組をさがす

| 入力した内容を「申請する」をクリック                                                                                                    |
|----------------------------------------------------------------------------------------------------|
| ━<br>[中小企業等×学校の取組レポート]情報の登録・編集ページ                                                                                        |
| 追加・編集内容を確認のうえ                                                                                                    |
| 「申請する」をクリックします。                                                                                                    |
| 7.LE2- +##T8                                                                                                    |
|                                                                                                    |
| POINT 申請前に「フレビュー」をクリックすると、<br>入力した内容をご確認いただけます。                                                                          |
| 「企業の魅力情報の変更申請を送信しました」の画面になったら、作業は完了です。                                                                                   |
|                                                                                                    |
| 「登録 (更新)メール」が届きます。 送信者:ひと育ナビ・あいち事務局 (info@aichi-hito.jp)                                                                 |
| 【メールイメージ】 件名:【ひと育ナビ・あいち】情報を登録(更新)いただきまして、ありがとうございます                                                                      |
|                                                                                                    |
| 〇〇 様                                                                                                    |
| OOOO年O月O日                                                                                                    |
| 申請いたたいた情報は、管理者にて内谷を確認させていたたさますので、<br>承認までに1週間程度かかる場合がございます。<br>承認が完了しましたら、改めて事務局よりメールで御連絡差し上げますので、<br>しばらくお待ちください。<br>// |
|                                                                                                    |
|                                                                                                    |
|                                                                                                    |
|                                                                                                    |
| 「アップロード完了メール」が届きます。 送信者:ひと育ナビ・あいち事務局 (info@aichi-hito.jp)                                                                |
| 【メールイメージ】 件名:【ひと育ナビ・あいち】情報のアップ完了                                                                                         |
|                                                                                                    |
| <br>OOOO年O月O日                                                                                                    |
| このただけ、恐怖順卒業↓サ卒命士探わった」「ハレ卒ナレ、エリナ」の連邦を                                                                                     |
| このにもは、変化示理未入り目的ななとうこと、して目りに、のいう」の目報と<br>更新いただき、誠にありがとうございます。<br>情報のアップロードが完了いたしましたのでお知らせいたします。                           |
| http://www.aichi-hito.ip/                                                                                                |
| どのような情報が発信できるかなどを分かりやすく記載した「操作マニュアル」については、                                                                               |
| 以下のリンクから閲覧(ダウンロード)することができます。<br>http://www.aichi-hito.jp/pdf/operating manual.pdf                                        |
| 今後とも、「ひと育ナビ・あいち」をよろしくお願いいたします。<br>//                                                                                     |

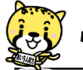

## 😨 情報の削除について

#### > 「ひと育ナビ・あいち」にご登録いただいた情報は、以下の方法で削除できます。

| 情報種別                              | 削除方法                                                      |
|-----------------------------------|-----------------------------------------------------------|
| 基礎情報                              |                                                           |
| 研修・講座をさがす<br>「研修・講座ナビ」            | <b>愛知県産業人材育成支援センター</b> まで、<br>企業・団体名、担当者名、連絡先のほか、削除したい    |
| キャリア教育 支援企業をさがす<br>「キャリア教育ナビ」     | 情報を人力のうえ、メールにてご連絡ください。 Sangyo-jinzaisien@pref.aichi.lg.jp |
| あいちの表彰・認定企業をさがす<br>「中小企業ナビ」       |                                                           |
| 企業×学校の取組をさがす<br>「中小企業等×学校の取組レポート」 | ※38ページ参照                                                  |

#### > [中小企業等×学校の取組レポート]の情報を削除をしましょう。

| 1 ひと育ナビ・あいちに「ログイン」                                                                                                    |                                          |
|----------------------------------------------------------------------------------------------------|------------------------------------------|
|                                                                                                    | <sup>野鉄株</sup> ・コ<br>クリックして、ログイン画面に進みます。 |
| 1Dとパスワードを入力                                                                                                    |                                          |
|                                                                                                    | で設定したIDとP6.で設定した<br>ペワードを入力します。          |
| ロクイン<br>ログインDL パスワードを<br>お忘れの場合は「スワードを<br>ご様がくされ、                                                                                                    | (IDとパスワードを入力後)<br>「ログイン」をクリック            |
| 4 「[中小企業等×学校の取組レポート]情報<br>[ユーザー管理メニュー]ページ                                                                                                    | 報の登録・編集」をクリック                            |
| 基礎情報の登録・編集  (中小企業ナビ)情報の登録・編集  (中小企業ナビ)情報の登録・編集  (中小企業サビ)情報の登録・編集  (中小企業を行す)に関す  (研修・満座)を行す)に関す  (研修・満座)を行す)に関す  (研修・満座)を行す)に関す  (研修・満座)を行す)に関す  (研修・満座)を行す)に関す  (研修・満座)を行うに関す  (研修・満座)を行う  (研修・満座)を行う  (研修・満座)を行う  (研修・満座)を行  (研修・満座)を行  (研修・満座)を行  (研修・満座)を行  (研修・満座)を行  (研修・画像)を行  (研修・満座)を行  (研修・画像)  (研修・画像)を行  (研修・画像)  (研修・画像)を行  (研修・画像)  (研修・画像)  (研                                                                                                    | [中小企業等×学校の取組レポート]<br>情報の登録・編集をクリックします。   |
| (中の2番7、7800周辺のボート)<br>「日の2番7、7800周辺のボート」<br>「日の2番7の3月、毎年<br>「日の2番7の3月、6日<br>「日の2番7の3月、6日<br>「日の3年の11日<br>「日の3年の11日<br>「日の3日の3日の3日<br>「日の3日の3日の3日<br>「日の3日の3日<br>「日の3日の3日<br>「日の3日の3日<br>「日の3日の3日<br>「日の3日の3日<br>「日の3日の3日<br>「日の3日の3日<br>「日の3日の3日<br>「日の3日の3日<br>「日の3日の3日<br>「日の3日の3日<br>「日の3日の3日<br>「日の3日の3日<br>「日の3日の3日<br>「日の3日の3日<br>「日の3日<br>「日の3日の3日<br>「日の3日の3日<br>「日の3日の3日<br>「日の3日の3日<br>「日の3日の3日<br>「日の3日の3日<br>「日の3日の3日<br>「日の3日の3日<br>「日の3日の3日<br>「日の3日の3日<br>「日の3日の3日<br>「日の3日の3日<br>「日の3日の3日<br>「日の3日の3日<br>「日の3日の3日<br>「日の3日の3日<br>「日の3日の3日<br>「日の3日の3日<br>「日の3日<br>「日の3日<br>「日の3日の3日<br>「日の3日<br>「日<br>「日の3日<br>「日<br>「日の3日<br>「日<br>「日<br>「日<br>「日<br>「日<br>「日<br>「日<br>「日<br>「日<br>「 | リック                                      |
| [中小企業等×学校の取組レポート] 情報ページ<br>@ いと覚けビ・あいち<br>(中小企業等×学校の取組レポート] ◆ 新聞の<br>(中小企業等×学校の取組レポート] ◆ 新聞の<br>(中小企業等×学校の取組レポート] ◆ 新聞の<br>(中小企業等×学校の取組レポート] ◆ 新聞の<br>(中小企業等×学校の取組レポート] ◆ 新聞の<br>(中小企業等×学校の取組レポート) (中)(中)(中)(中)(中)(中)(中)(中)(中)(中)(中)(中)(中)(                                                                                                    | 25.                                      |
| レポートロ         ルポートウイトル         外菜スケークス         ドボ           129         (株式会社CO1) 製業活動         株舗長記雪ち         株舗長記雪ち         株           128         (株式会社CO1) とシャークシップ         株舗長記雪ち         株         株                                                                                                    | 「削」をクリックします。                             |

レポートが画面から消えたら、削除作業は完了です。

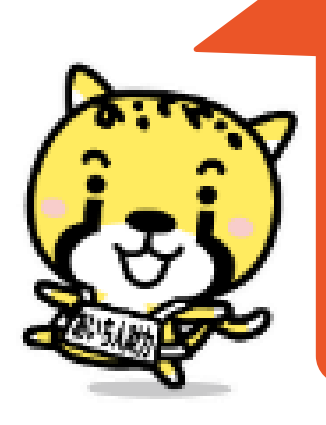

# 4.困ったときは

#### 4. 困った時は

#### IDがわからなくなった

下記、愛知県産業人材育成支援センターまで企業・団体名、担当者名、連絡先をお伝えください。

<mark>愛知県産業人材育成支援センター(愛知県労働局産業人材育成課内)</mark> E-mail:<u>sangyo-jinzaisien@pref.aichi.lg.jp</u> 電話:052-954-6365 FAX:052-954-6978

注意 ログインIDは一度設定すると、変更することができません。

※万が一、登録情報が不明な場合は、再度登録をし直していただく可能性があります。(P3.参照)

#### パスワードがわからなくなった

ログインページより、パスワードの再設定を行います。 ひと育ナビ・あいちに「ログイン」

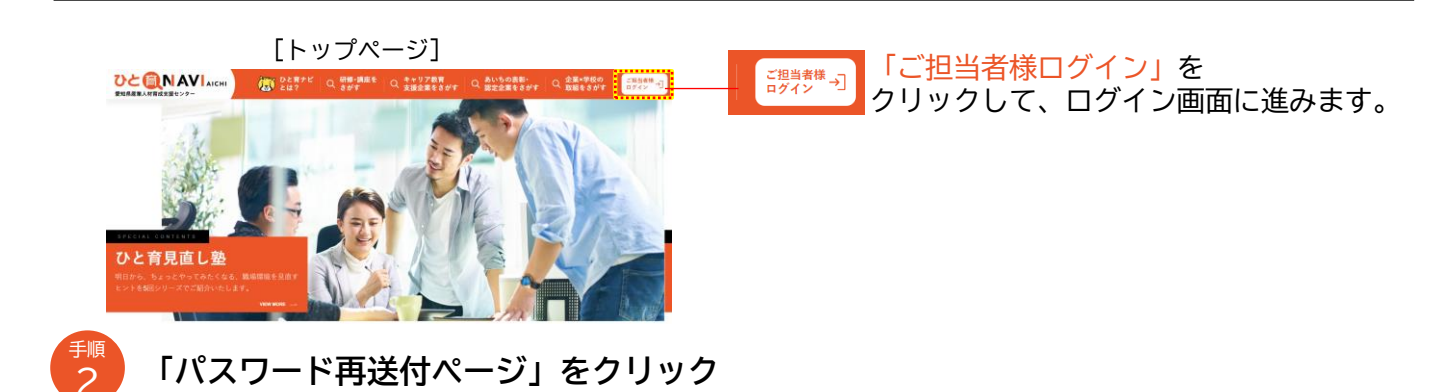

「ご担当者様ログイン」ページ

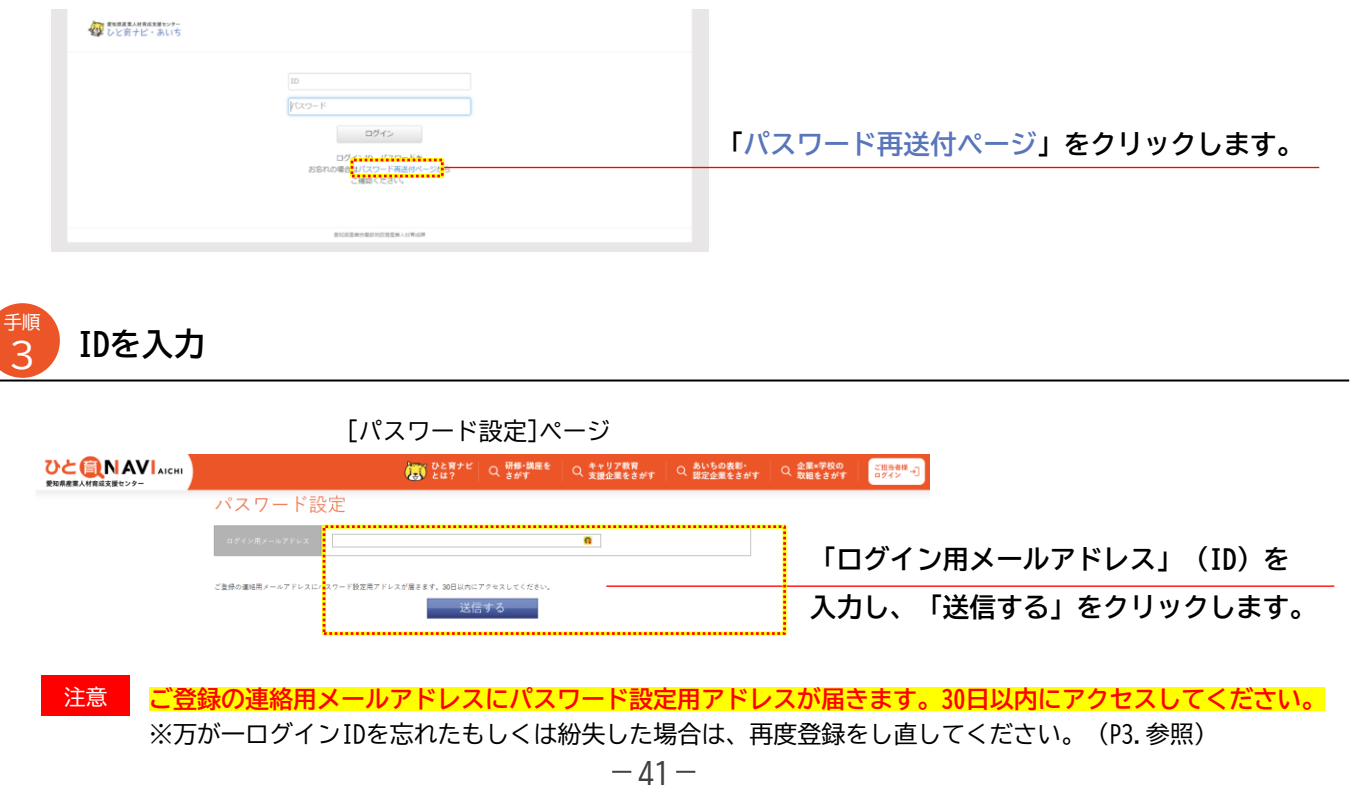

#### 4.困った時は

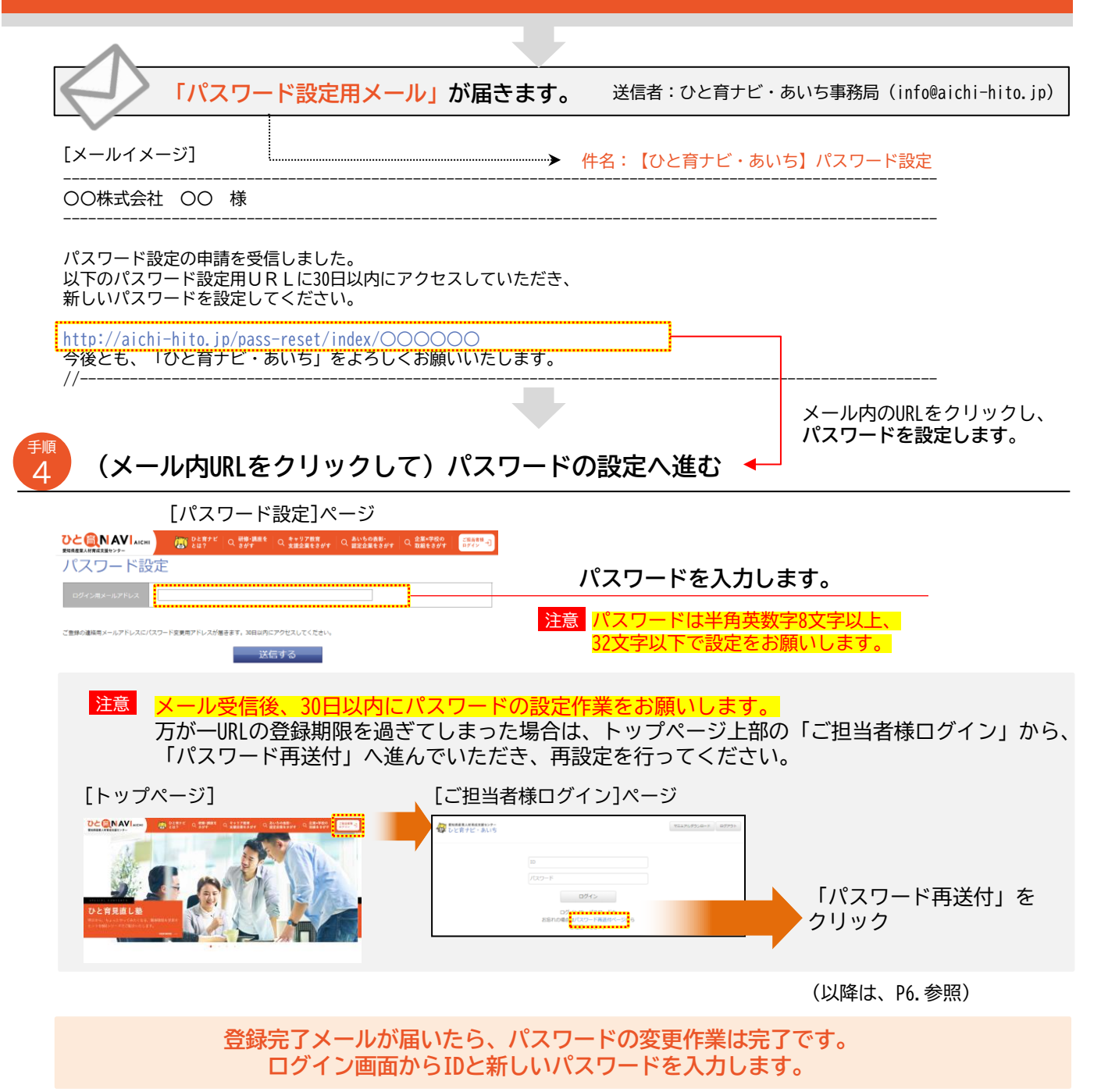

#### ▶ その他、操作がわからない時は

下記のいずれかの方法で、愛知県産業人材育成支援センターまで企業・団体名、担当者名、連絡先、 内容をお伝えください。 愛知県産業人材育成支援センター(愛知県労働局産業人材育成課内) E-mail:<u>sangyo-jinzaisien@pref.aichi.lg.jp</u> 電話:052-954-6365 FAX:052-954-6978

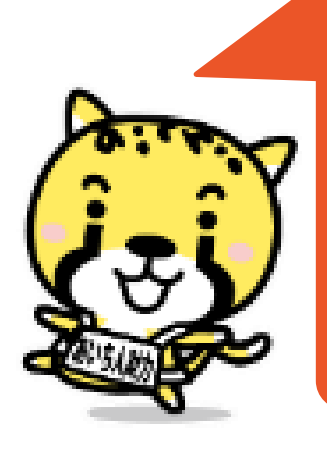

# 5. 附録

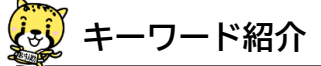

| 情報発信ご担当者(ユーザー) | …情報リソース保持者のこと。                             |
|----------------|--------------------------------------------|
| Like検索         | …検索条件が完全一致しない対象を、一定のルールのもと抽出する<br>検索方法のこと。 |

#### シション主な事業分野

| 製造業           | 情報通信業   | 教育、学習支援業  |
|---------------|---------|-----------|
| 農業            | 運輸業     | 公務        |
| 林業            | 卸売・小売業  | 複合サービス業   |
| 漁業            | 金融・保険業  | その他のサービス業 |
| 鉱業            | 不動産業    | その他       |
| 建設業           | 飲食店、宿泊業 |           |
| 電気、ガス、熱供給、水道業 | 医療、福祉   |           |

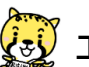

### <sup>/</sup> エリア区分

入力された住所に対して自動的に設定されます。

| 名古屋市                  | 名古屋市内16区 |     |       |      |     |  |  |
|-----------------------|----------|-----|-------|------|-----|--|--|
|                       | 一宮市      | 瀬戸市 | 春日井市  | 犬山市  | 江南市 |  |  |
|                       | 小牧市      | 稲沢市 | 尾張旭市  | 岩倉市  | 豊明市 |  |  |
| 尾饭                    | 日進市      | 清須市 | 北名古屋市 | 長久手市 | 東郷町 |  |  |
|                       | 豊山町      | 大口町 | 扶桑町   |      |     |  |  |
| 法动                    | 津島市      | 愛西市 | 弥富市   | あま市  | 大治町 |  |  |
| 冲印                    | 蟹江町      | 飛島村 |       |      |     |  |  |
| <b>ት</b> በ - <b>አ</b> | 半田市      | 常滑市 | 東海市   | 大府市  | 知多市 |  |  |
| 和多                    | 阿久比町     | 東浦町 | 南知多町  | 美浜町  | 武豊町 |  |  |
| 王一河                   | 岡崎市      | 碧南市 | 刈谷市   | 豊田市  | 安城市 |  |  |
| 四二끼                   | 西尾市      | 知立市 | 高浜市   | みよし市 | 幸田町 |  |  |
| <b>本一</b> 河           | 豊橋市      | 豊川市 | 蒲郡市   | 新城市  | 田原市 |  |  |
| 宋二끼                   | 設楽町      | 東栄町 | 豊根村   |      |     |  |  |

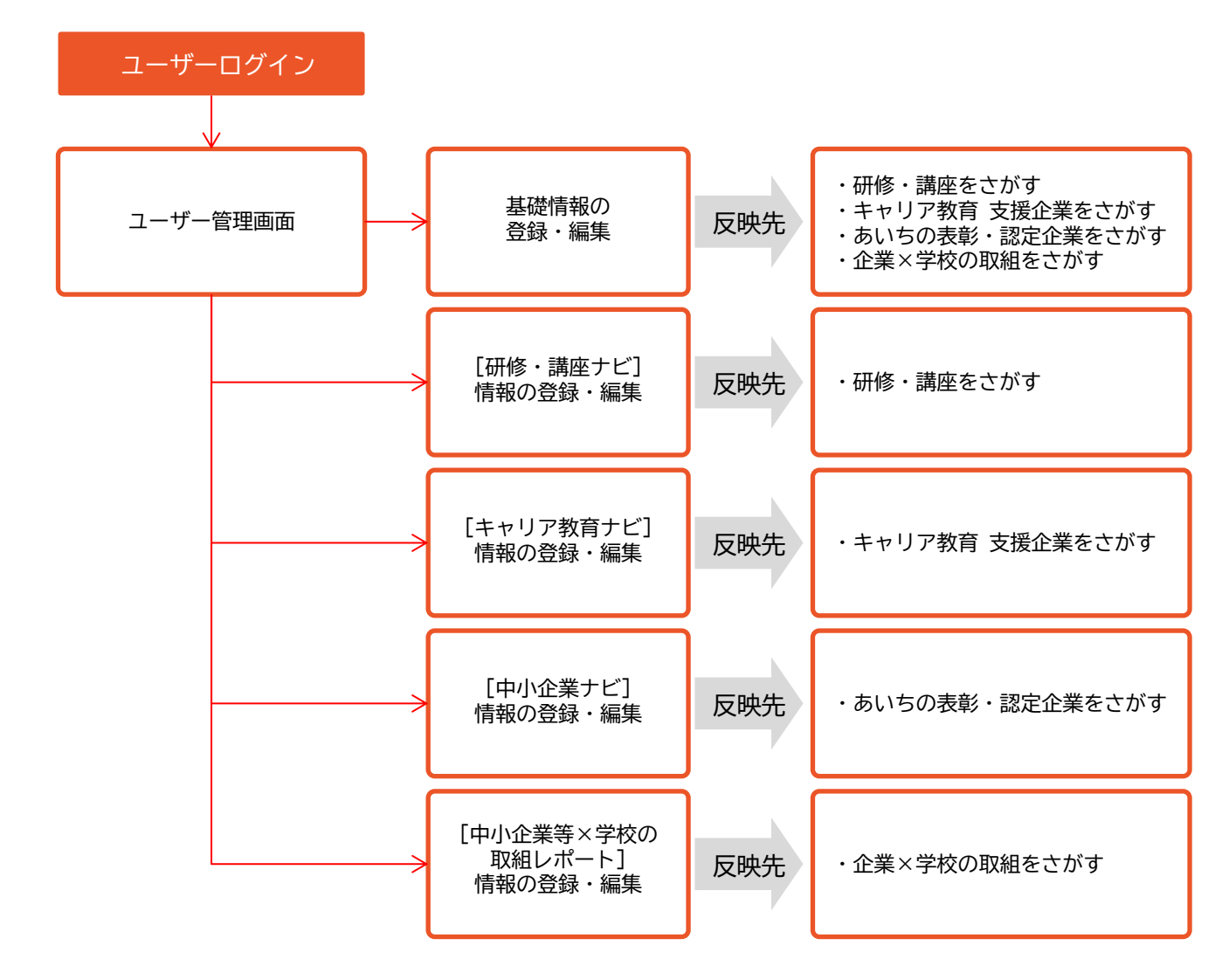

[ユーザー管理画面ページ]

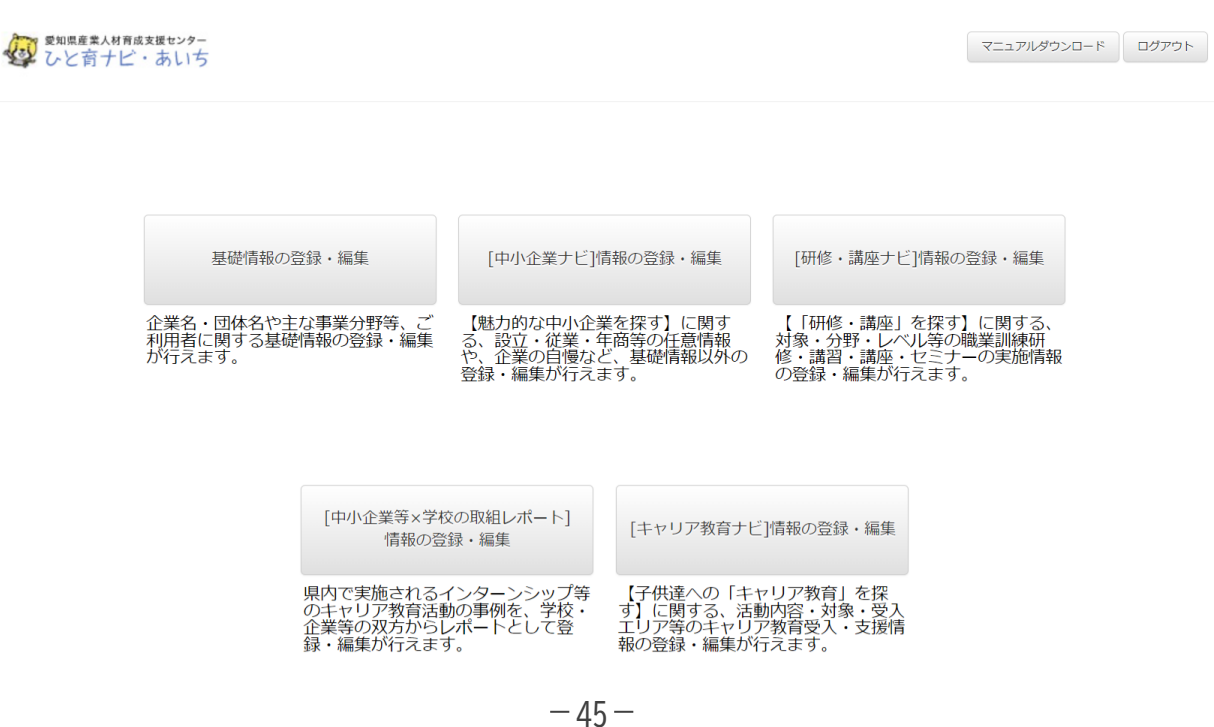

#### 「基礎情報の登録・編集」ページ

| の<br>の<br>の<br>の<br>の<br>の<br>の<br>の<br>まま<br>、<br>人材育成支援<br>し<br>の<br>、<br>し<br>、<br>あ<br>、<br>、<br>、<br>あ<br>、<br>、<br>、<br>あ<br>、<br>、<br>、<br>、<br>、<br>、<br>、<br>、<br>、<br>、<br>、<br>、<br>、 | マニュアルダウンロード ログアウ                                                                                                    | / <b>ト</b> |
|----------------------------------------------------------------------------------------------------|----------------------------------------------------------------------------------------------------|------------|
| -TETK                                                                                                    |                                                                                                    |            |
| 基礎情報の登                                                                                                    | 호録▪編集                                                                                                    |            |
| 承認済み                                                                                                    | 「承認済み」以外のメッセージ等が表示される場合は、<br>愛知県産業人材育成支援センターまでお問合せください<br>E-mail:sangyo-jinzaisien@pref.aichi.lg.jp<br>電話:052-954-6365 FAX:052-954-6978 | ١          |
| ログインID                                                                                                    |                                                                                                    |            |
| 団体・企業・事業所等名                                                                                                    | 4                                                                                                    |            |
| ふりがな                                                                                                    |                                                                                                    |            |
| 代表電話番号                                                                                                    |                                                                                                    |            |
| FAX番号                                                                                                    |                                                                                                    |            |
| メールアドレス                                                                                                    |                                                                                                    |            |
| 担当者名                                                                                                    |                                                                                                    |            |
| ふりがな                                                                                                    |                                                                                                    |            |
| 主な事業分野                                                                                                    | 選択してください                                                                                                    |            |
| 事業の概要                                                                                                    |                                                                                                    |            |
| 所在地                                                                                                    | 選択してください v                                                                                                    |            |
| 住所                                                                                                    |                                                                                                    |            |
|                                                                                                    | ※詳細画面の地図表示時に利用します。                                                                                                    |            |
| 設立年                                                                                                    |                                                                                                    |            |
| 従業員数                                                                                                    |                                                                                                    |            |
| 資本金                                                                                                    |                                                                                                    |            |
| 団体・企業URL                                                                                                    | 注意①                                                                                                    |            |
|                                                                                                    | 申請する                                                                                                    | -          |
|                                                                                                    | 愛知県産業労働部労政局産業人材育成課                                                                                                    |            |

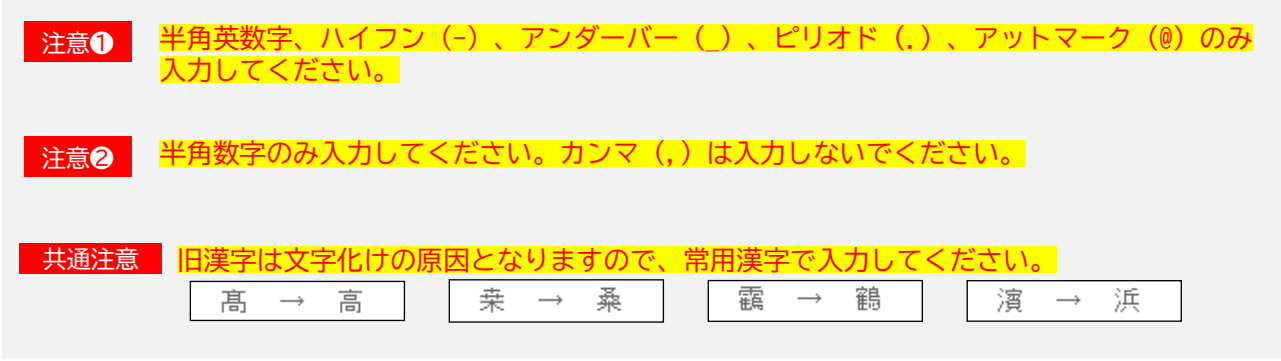

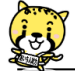

#### 「 [研修・講座ナビ] 情報の登録・編集」Excel (CSV形式)

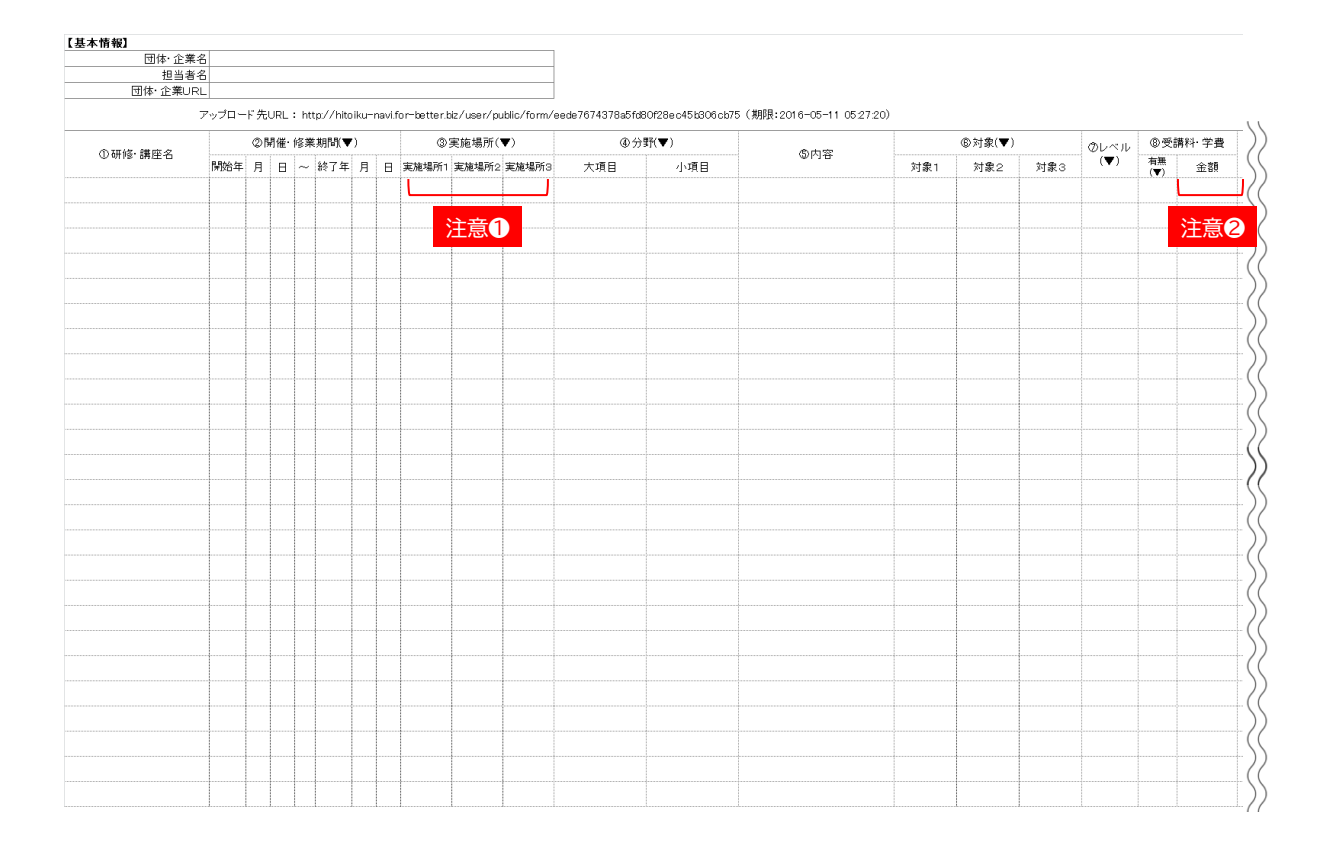

| 集期間        | 107F                  |       | ①詳細情報            |      | @備考(対象者の詳細、 | ③掲載終了日        | ③掲載終了日 |         |        |            |       |
|------------|-----------------------|-------|------------------|------|-------------|---------------|--------|---------|--------|------------|-------|
|            |                       | お問合せ先 | TEL              | メール  | URL         | 注意事項など)       |        |         |        |            |       |
|            | $\square$             |       |                  |      |             |               |        |         |        |            |       |
|            | 注意2                   | )     |                  | 注意3  |             |               | 注意3    |         |        |            |       |
|            |                       |       |                  |      |             |               |        |         |        |            |       |
|            |                       |       |                  |      |             |               |        |         |        |            |       |
|            |                       |       |                  |      |             |               |        |         |        |            |       |
|            |                       |       |                  |      |             |               |        |         |        |            |       |
|            |                       |       |                  |      |             |               |        |         |        |            |       |
|            |                       |       |                  |      |             |               |        |         |        |            |       |
|            |                       |       |                  |      |             |               |        |         |        |            |       |
|            |                       |       |                  |      |             |               |        |         |        |            |       |
|            |                       |       |                  |      |             |               |        |         |        |            |       |
|            |                       |       |                  |      |             |               |        |         |        |            |       |
|            |                       |       |                  |      |             |               |        |         |        |            |       |
|            |                       |       |                  |      |             |               |        |         |        |            |       |
|            |                       |       |                  |      |             |               |        |         |        |            |       |
|            |                       |       |                  |      |             |               |        |         |        |            |       |
|            |                       |       |                  |      |             |               |        |         |        |            |       |
|            |                       |       |                  |      |             |               |        |         |        |            |       |
| - == 6     | <ul><li>■ 給</li></ul> | っ あがで | キかく              | かります | ので          | <b>選択</b> 肢(夕 | 古屋市    | /尾張 / 3 | 毎部 /知る | 多/西三河/     | 由二行   |
| E思U        |                       | ポリ て  |                  | いマノギ |             |               |        |         |        | ×/ щ_/J/   | ZN/5  |
|            | 以                     | かぞ人.  | リレム              | いでくだ | 200         |               |        |         |        |            |       |
|            |                       |       |                  |      |             |               |        |         |        |            |       |
| 主意<br>2    | 2 ¥                   | 角数字   | のみ入              | 力してく | ださい         | 。カンマ(         | (,) はノ | 、力しない   | でくださ   | い <u>。</u> |       |
|            |                       |       |                  |      |             |               |        |         |        |            |       |
| <u>ì</u> 音 | а <u></u>             | 角茁粉!  | シーバ              | イコン( | -) 7        | ヮヽヮダーバー       | – ()   | ピリオト    | × ( )  | アットマーク     | 7 (@) |
| エ思し        | 2                     |       | ティン              |      |             |               |        |         | (.) 、  |            | ( ( ) |
|            |                       |       | くにい              |      |             |               |        |         |        |            |       |
|            |                       |       |                  |      |             |               |        |         |        |            |       |
| 共 通        | 主意                    | 旧漢    | 字は文字             | 字化けの | 原因と         | なりますの         | で、常    | 1漢字でり   | いカレてく  | ください。      |       |
|            |                       |       |                  |      |             |               |        |         |        |            | 1     |
|            |                       | 一     | $  \rightarrow $ | 高    | 来           | : → 桑         |        | 靍 →     | 能局     |            | 浜     |
|            |                       |       |                  |      |             |               |        |         |        | 1.6.4      |       |

## 😨 「 [キャリア教育ナビ] 情報の登録・編集」ページ

|                       | 情報詳細        |              |                    |            |                     |            |            |
|-----------------------|-------------|--------------|--------------------|------------|---------------------|------------|------------|
| ett.                  |             |              |                    |            |                     |            |            |
| 4140                  |             |              |                    |            |                     |            |            |
| 受け入れ先所在地:             |             |              |                    |            |                     |            | *          |
| 業種:                   |             |              |                    |            |                     |            | *          |
| 17100-01-00           | 0 0015      |              |                    |            |                     |            |            |
| 実應時期:                 | - NE17      |              |                    |            |                     |            |            |
|                       | 1月 • ~      | 12月 *        |                    |            |                     |            |            |
| 受入れ担当TEL:             |             |              |                    |            |                     |            |            |
|                       |             |              |                    |            |                     |            |            |
| 受入れ担当FAX:             |             |              |                    |            |                     |            |            |
| 受入れ担当メール:             | 江意          | D            |                    |            |                     |            |            |
|                       |             |              |                    |            |                     |            |            |
| 受入れURL:               |             |              |                    |            |                     |            |            |
| 受入・支援が可能な活動           | - 対象        |              |                    |            |                     |            |            |
|                       | 小学校         | 中学校          | 高級学校               | 特别支援学校     | 春佳学校 · 高校育政制        | 高級專門学校     | 大学(現大を音む)  |
| インターンシップ              | •           | •            |                    |            |                     |            |            |
| 正常寺の見子                |             |              |                    |            |                     |            |            |
| 展示体験                  | -           |              | -                  |            |                     |            |            |
| ものづくり体験               |             | -            | -                  |            |                     |            |            |
| ジョブシャドウイング            |             |              |                    |            |                     |            |            |
| 社会人種師の洪遠              |             |              |                    | 0          |                     |            |            |
| 実施上の経費等:              | ◎ 有價 ⑧ 無價 ※ | 支援は可能な限り無償でき | S願いします。            |            |                     |            |            |
|                       |             |              |                    |            |                     |            |            |
| 有價の場台の金額:             | 注息          | <b>2</b>     |                    |            |                     |            |            |
|                       | 例: • 平成26年7 | 月、〇〇小学校5、6年  | 生200名ほどの前で雌        | 和しました。写真を使 | っての製品の紹介や製造         | 国に必要な技能の披露 | を行い、弊      |
| 過去の実結:                |             |              |                    |            |                     |            |            |
| 過去の実緒:                |             |              |                    |            |                     |            |            |
| 過去の実結:<br>備考:         |             |              |                    |            |                     |            |            |
| 過去の実結:<br>偏考:         |             |              |                    |            |                     |            |            |
| 過去の実籍:<br>偏考:         |             |              |                    |            |                     |            |            |
| 過去の実結:<br>偏考:         |             |              |                    |            |                     |            |            |
| 過去の実結:<br>備考:         |             |              |                    |            |                     |            | to         |
| 過去の実緒:<br>備考:         |             |              |                    |            |                     |            |            |
| 過去の実績:<br>偏考:         |             |              |                    |            | ₽11 <b></b> ↓1% / \ |            |            |
| 過去の実結:<br>備考:<br>半角英数 |             | ン (-) 、フ     | <sup>ッ</sup> ンダーバ・ | – (_) 、Ł   | <u> パリオド (.)</u>    | 、アット       | マーク (@) のる |

### 「 [中小企業ナビ] 情報の登録・編集」 ページ

| [中小企業]            | ナビ]情報の登録・編集                                                                                                    | 「承認済<br>愛知県産<br>E-mail                                                                                                    | み」以外のメッ<br>業人材育成支援<br>: <u>sangyo-jinza</u>                                                         | セージ等が表示され<br>センターまでお問合<br>isien@pref.aichi. | <mark>いる場合</mark><br>させくた<br>l <u>g.jp</u> |
|-------------------|----------------------------------------------------------------------------------------------------|----------------------------------------------------------------------------------------------------|----------------------------------------------------------------------------------------------------|---------------------------------------------|--------------------------------------------|
| [中小企業ナビ           | ]情報の登録・編集                                                                                                    | 電話:                                                                                                    | 052-954-6365                                                                                        | FAX: 052-954-69                             | /8                                         |
| 受賞・認証実績           | <ul> <li>2 翌知ブランド企業</li> <li>2 翌知県ファミリー・フレンドリー企業</li> <li>2 障害者軍用炮点事業所</li> <li>2 あいち梦はくくみサポーター</li> <li>2 若名応援営軍企業</li> <li>2 あいち女性変合力パニー</li> <li>2 女性の活躍を建言力に本業</li> <li>3 あいちイクメン応援企業頁</li> </ul> | <ul> <li>2 愛知道境に</li> <li>2 がんばるこ</li> <li>2 元気なモン</li> <li>2 中小企業</li> <li>2 中小企業</li> <li>2 おもち本</li> <li>2 愛知道美品</li> <li>2 愛知道美品</li> <li>2 愛知すき1</li> </ul> | 受買企業<br>中小企業,小規模事業者300社<br>作り中小企業300社<br>「経営力大賞<br>経営企業選<br>「面示認企業<br>空源化対策減税基金採択企業<br>・リア教育応振企業/団体 |                                             |                                            |
| 事業の自慢             | 例: ・私たちは〇〇県を柱として、口口県、△△県<br>トの部品にも使用されるなど高い技術を持っています                                                                                                    | 、◇◇業と幅広い事業展開を行:<br>す。                                                                                                    | っております。中でも〇〇は国内                                                                                     | ジェアN o 1 I ロッケ                              |                                            |
| 社員の自任             | 引: ・社内マイスター制度で認定を受けている人が<br>非常に多いです。                                                                                                    | 半数以上の技術集団ですが、非対                                                                                                    | 常にオープンな社園で社員同士が                                                                                     | が<br>技術を教え合うことが                             |                                            |
| 社会貢献の自慢           | 例: ・毎年、近所の〇〇小学校から多くの児童が社                                                                                                    | 会見学に来てくれます。弊社内の                                                                                                    | 0大きな機械を見て、とても喜ん                                                                                     | <i>6</i><br>いでくれています。                       |                                            |
| 受賞等の自彊            | 例: ・あいちブランド企業の認定を受けているほか                                                                                                    | . 〇〇セレクションなど、海外が                                                                                                    | いらも高い評価を受けた製品があ                                                                                     | 。<br>9ります。                                  |                                            |
| 職場環境の自彊           | 例: ・ 男性が多い環境環境ですが、ワークライフバ<br>社員にやりがいのある仕事を目指しています。                                                                                                    | ランスへの取り組みにも力を入れ                                                                                                    | 1ており、最近は女性の採用も地                                                                                     | ん                                           |                                            |
| 会社基盤の自慢           | 例: ・大手メーカーの完全子会社のため、安定した                                                                                                    | 経営基盤があります。                                                                                                    |                                                                                                    |                                             |                                            |
| メイン画像             | <b>ファイルを選択</b> 選択されていません                                                                                                    |                                                                                                    |                                                                                                    | h                                           |                                            |
| その他の写真            | <ul> <li>ファイルを選択 選択されていません</li> <li>ファイルを選択 選択されていません</li> <li>ファイルを選択 選択されていません</li> <li>ファイルを選択 選択されていません</li> </ul>                                                                                |                                                                                                    |                                                                                                    |                                             |                                            |
| リーダー肩書き<br>リーダー氏名 |                                                                                                    |                                                                                                    |                                                                                                    |                                             |                                            |
| リーダーの格言           |                                                                                                    |                                                                                                    |                                                                                                    |                                             |                                            |
|                   | 現在、上記内容にて登録申請中                                                                                                    | です。承認されるまで、しばら                                                                                                    | くお待ちください。                                                                                           | 6                                           |                                            |
|                   |                                                                                                    |                                                                                                    |                                                                                                    |                                             |                                            |

-49-

( Jej

## 「 [中小企業等×学校の取組レポート] 情報の登録・編集」ページ

| [中小企業       | ξ等×学校の取組レポート]情報の登録・編集                |
|-------------|--------------------------------------|
| タイトル        |                                      |
| 学校名         |                                      |
| 企業名         |                                      |
| 実施日時        | 注意 実施初日のみをお選びください。その他の実施日は、内容欄に入力してく |
| 参加人数        |                                      |
| 主な活動内容      | •                                    |
| 写真紹介1       | ファイルを選択 進択されていません                    |
| 写真紹介文1      |                                      |
| 写真紹介 2      | <b>ファイルを選択</b> 選択されていません             |
| 写真紹介文 2     |                                      |
| 写真紹介 3      | ファイルを連択 選択されていません                    |
| 写真紹介文 3     |                                      |
| 写真紹介 4      | ファイルを選択、選択されていません                    |
| 写真紹介文 4     |                                      |
| 組む          |                                      |
|             |                                      |
|             |                                      |
| 内容          |                                      |
|             |                                      |
|             |                                      |
| 子供たちの反応     |                                      |
| 1 600 30000 |                                      |
|             |                                      |
|             |                                      |
| 沽鄄俊斌        |                                      |
|             |                                      |
|             |                                      |
| 所展          |                                      |
| 名前          |                                      |
| アバター選択      | 🛣 🏧 🛣 📓 🛣 🌋 🛣 🖓 🦉 🆓 🖉 🛞              |
|             |                                      |
|             |                                      |
| 写真アップロー     | ら ファイルを選択 単形されていません                  |
| 参考URL       |                                      |
|             | プレビュー 申請する                           |
|             |                                      |
|             | 型以近世是内容部分改制的用人 <b>打</b> 制在第          |